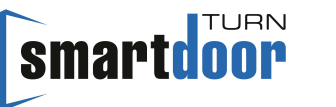

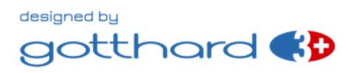

# Betriebsanleitung Quick Guide

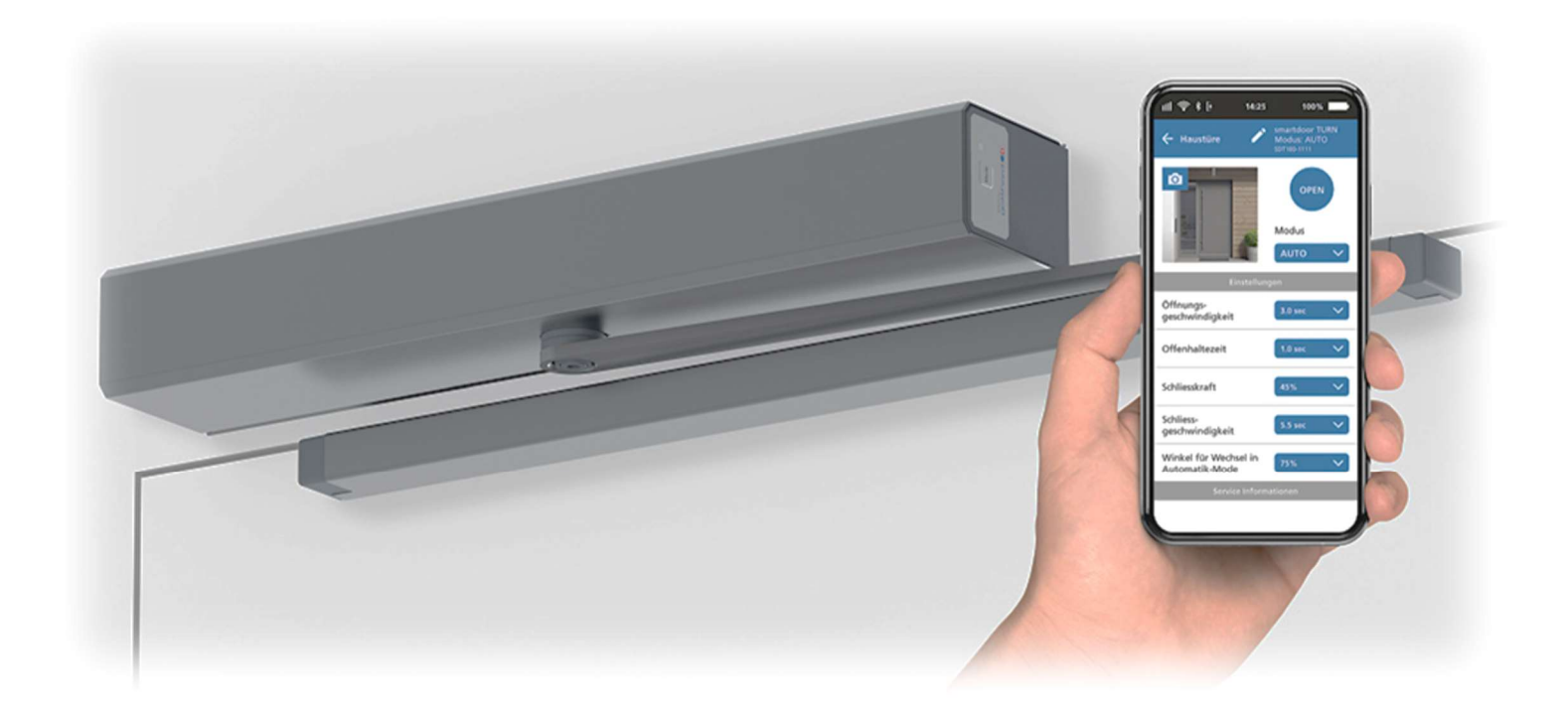

# Drehflügel Türantrieb smartdoor TURN T100

«Originalbetriebsanleitung»

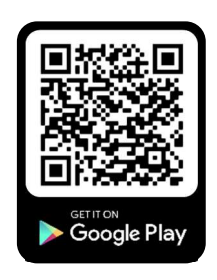

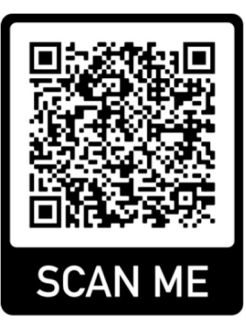

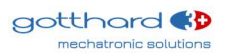

301057

# Inhaltsverzeichnis

| 1 |                                      | AL                                                                                                    | LGE                                                                                                    | MEINES                                                                                                    | 5                                      |
|---|--------------------------------------|----------------------------------------------------------------------------------------------------|----------------------------------------------------------------------------------------------------|----------------------------------------------------------------------------------------------------|----------------------------------------|
|   | 1                                    | 1.2<br>1.2<br>1.2<br>1.2<br>1.2<br>1.2<br>1.2<br>1.2<br>1.2                                                                                                    | PRC<br>PRC<br>.1<br>.2<br>.3<br>.4<br>.5<br>.6<br>.7<br>.8<br>.9                                                             | DDUKT IDENTIFIKATION<br>DDUKTÜBERSICHT<br>DAS GRUNDMODUL<br>DAS GESTÄNGE<br>DIE BEDIENELEMENTE<br>DIE SICHERHEITSELEMENTE<br>DAS ANTRIEBS-MODUL<br>DAS STEUERUNGS-MODUL<br>DAS KOMMUNIKATIONS-MODUL<br>DAS KOMMUNIKATIONS-MODUL<br>DAS SMARTDOOR SERVICE TOOL<br>DIE SMARTDOOR APP                                                                                                    | 56677778899                            |
| 2 |                                      | SIC                                                                                                    | CHE                                                                                                    | RHEIT1                                                                                                    | 0                                      |
|   | 2<br>2<br>2<br>2<br>2<br>2<br>2<br>2 | .1<br>.2<br>.4<br>.5<br>.6                                                                                                    | SYM<br>STA<br>BES<br>HAI<br>NU <sup>T</sup><br>RIS<br>FEH                                                                    | MBOLE UND DARSTELLUNG DER WARNHINWEISE                                                                                                    | .0<br>.0<br>.3<br>.3<br>.3<br>.3<br>.3 |
| 3 |                                      | PR                                                                                                    | οDι                                                                                                    | JKTBESCHREIBUNG1                                                                                                    | 5                                      |
|   | 3<br>3<br>3<br>3                     | .1<br>.2<br>.4<br>3.4<br>3.4<br>3.4                                                                                                    | BEC<br>BEC<br>GES<br>ZUI<br>.1<br>.2<br>.3                                                                                   | GRIFFE       1         GRIFFE DREHFLÜGELTÜR       1         STÄNGE ARTEN       1         HALTE-VARIANTEN       2         TÜRDRÜCKER MIT FALLE (MIT UND OHNE SCHLOSS)       2         TÜRDRÜCKER MIT GESPERRTER FALLE (MIT UND OHNE SCHLOSS)       2         TÜRDRÜCKER MIT FALLE UND ELEKTRISCHEM TÜRÖFFNER       2                                                                                                    | 5<br>6<br>7<br>0<br>0                  |
| 4 |                                      | мо                                                                                                    | NT/                                                                                                    | AGE2                                                                                                    | 1                                      |
|   | 44<br>4<br>4                         | $\begin{array}{c} 1 \\ 2 \\ 4.2 \\ 4.2 \\ 4.2 \\ 4.3 \\ 4.3 \\ 4.3 \\ 4.4 \\ 4.4 \\ 4.4 \\ 4.4 \\ 4.5 \\ 4.5$ | SIC<br>ME<br>.1<br>.2<br>.3<br>.4<br>ELE<br>.1<br>.2<br>.3<br>.4<br>INE<br>.1<br>.2<br>.3<br>.4<br>INE<br>.1<br>.5.1<br>.5.1 | CHERHEIT BEI DER MONTAGE:       2         CHANISCHE INSTALLATION       2         MONTAGEPLATTE       2         ADAPTERPLATTE       2         MONTAGE GESTÄNGE       2         DEMONTAGE GESTÄNGE       2         EKTRISCHE INSTALLATION       2         ANSCHLUSS AC-VERSION       2         ANSCHLUSS DC-VERSION       2         BETRIEBNAHME DURCH AUTO-LEARNING FUNKTION       2         FUNKTIONSPRÜFUNG (INBETRIEBNAHME PUSH&GO)       2         FUNKTIONSPRÜFUNG (NACH INSTALLATION)       2         FUNKTIONSPRÜFUNG (ALHEKRAFT BEI STROMUNTERBRUCH)       2         BUETOOTHRE BEDIENELEMENTE       2         BLUETOOTH BEDIENELEMENTE       2         1 HINZUFÜGEN VON BLUETOOTH BEDIENELEMENTEN       2         2 LÖSCHEN VON BLUETOOTH BEDIENELEMENTEN       2 | 112344555666667778                     |
|   |                                      | 4<br>4<br>4                                                                                                    | .5.1<br>.5.1<br>.5.1                                                                                                    | .3 INBETRIEBNAHME SMARTDOOR BLUETOOTH-TASTER                                                                                                    | 8<br>9<br>0                            |

# smartdoor

|   | 4.5.2 KABELGEBUNDENE BEDIENELEMENTE                              | 30 |
|---|------------------------------------------------------------------|----|
|   | 4.5.2.1 Anschluss externe Kontakte                               | 30 |
|   | 4.5.2.2 KABELGEBUNDENE ÖFFNUNGSIMPULSE                           | 30 |
|   | 4.5.2.3 INBETRIEBNAHME KABELGEBUNDENER TASTER                    | 31 |
|   | 4.5.2.4 INBETRIEBNAHME KABELGEBUNDENER RADAR                     | 31 |
|   | 4.6 INBETRIEBNAHME SICHERHEITSELEMENTE                           | 31 |
|   | 4.6.1 INBETRIEBNAHME ANWESENHEITSMELDER SIO UND SIS              | 32 |
|   | 4.6.1.1 ANSCHLUSS SIO / SIS                                      | 32 |
|   | 4.6.1.2 TESTSIGNAL TEST                                          | 32 |
|   | 4.6.2 INBETRIEBNAHME ELEKTRISCHER TÜRÖFFNER (COM, NO UND NC)     | 33 |
|   | 4.6.3 INBETRIEBNAHME MOTORENSCHLOSS (COM, NO UND NC UND WEITERE) | 34 |
|   | 4.6.4 INBETRIEBNAHME UMSCHALTUNG TAG/NACHT                       | 35 |
|   | 4.6.5 INBETRIEBNAHME SCHLIESSFOLGEREGELUNG (KABELGEBUNDEN)       | 36 |
|   | 4.6.5.1 VERRIEGELUNG STANDFLUGEL:                                | 37 |
|   | 4.6.5.2 VERRIEGELUNG GEHFLUGEL:                                  | 38 |
|   |                                                                  | 38 |
|   | 4.6.5.4 TRIEBRIEGEL STANDFLUGEL:                                 | 38 |
|   | 4.6.6 INBETRIEBNAHME SCHLEUSENTUREN (KABELGEBUNDEN)              | 39 |
|   | 4.0.0.1 GEGENSEITIGE VERRIEGELUNG:                               | 40 |
|   |                                                                  | 41 |
|   | 4.8 BRANDSCHUTZTUREN                                             | 41 |
| 5 | FUNKTIONEN                                                       | 42 |
|   |                                                                  | 12 |
|   | 5.2 FUNCTION AUTOMATISCHE FEHLEDREHERUNG                         | 42 |
|   | 5.2 FUNKTION AUTO-I FADNING                                      | 42 |
|   | 5.3.1 VORAUSSETZUNGEN                                            | 43 |
|   | 5.3.2 AUSEUHDUNG DER AUTO-LEARNING FUNKTION (MIT PROG-TASTE)     | 45 |
|   | 5.4 FUNKTION NIEDRIGENERGIE BETRIEB (LOW-ENERGY)                 | 45 |
|   | 5.5 FUNKTIONEN DER EIN- UND AUSGÄNGE                             | 46 |
|   | 5.5.1 SIO: SICHERHEITSSENSOR ÖFENEN                              | 46 |
|   | 5.5.2 SIS: SICHERHEITSSENSOR SCHLIESSEN                          | 46 |
|   | 5.5.3 ÖFENUNGSTMPULS (TAG + NACHT)                               | 46 |
|   | 5.5.4 ÖFFNUNGSIMPULS (TAG + NACHT) + RIEGELRÜCKMELDUNG           | 46 |
|   | 5.5.5 ÖFFNUNGSIMPULS (TAG)                                       | 47 |
|   | 5.5.6 Umschaltung Tag/Nacht                                      | 47 |
|   | 5.5.7 RIEGELRÜCKMELDUNG                                          | 47 |
|   | 5.5.8 MODE-UMSCHALTUNG                                           | 47 |
|   | 5.6 FUNKTION SCHLIESSFOLGEREGELUNG                               | 47 |
|   | 5.7 FUNKTION SCHLEUSENTÜREN                                      | 48 |
| 6 | RETRIERCMODUC                                                    | 40 |
| 0 | BETRIEDSMODOS                                                    | 49 |
|   | 6.1 BETRIEBSMODUS AUTOMATIK (LED: GRÜN)                          | 49 |
|   | 6.2 BETRIEBSMODUS DAUEROFFEN (LED: GRÜN BLINKEND)                | 50 |
|   | 6.3 BETRIEBSZUSTAND INITIALISIERUNG (LED: ORANGE BLINKEND)       | 50 |
|   | 6.4 BETRIEBSZUSTAND AUTO-LEARNING (LED: ROT-ORANGE BLINKEND)     | 51 |
|   | 6.5 BETRIEBSZUSTAND SYSTEM-FEHLER (LED: ROT BLINKEND)            | 51 |
| 7 | BEDIENUNG                                                        | 52 |
| - |                                                                  |    |
|   | 7.1 HAUPTSCHALTER                                                | 52 |
|   | 7.2 EINSTELLEN DER OFFENHALTEZEIT                                | 52 |
|   | /.2.1 VORGEHEN                                                   | 52 |
|   | 7.3 MANUELLES RESET EINES FEHLERS                                | 53 |
|   | 7.3.1 VORGEHEN                                                   | 53 |
|   | 7.4 UMSCHALTEN DES BETRIEBSMODUS                                 | 53 |
|   | 7.4.1 UMSCHALTEN DES BETRIEBSMODUS                               | 53 |
|   |                                                                  | 54 |
|   |                                                                  |    |

# smartdoor

|                                                | 7.5.2<br>7.5.3<br>7.5.4<br>7.5.5<br>7.5.6                                                                                                    | HAUPTMENÜ - MEINE TÜREN<br>NEUER TÜRANTRIEB IN APP EINBINDEN<br>PASSWORT ZUR FREIGABE EINES SMARTPHONES<br>TÜRSTEUERUNG<br>BENUTZERHANDBUCH / FAQ | 55<br>55<br>55<br>56<br>57                                           |
|------------------------------------------------|----------------------------------------------------------------------------------------------------|----------------------------------------------------------------------------------------------------|----------------------------------------------------------------------|
| 8                                              | SERVI                                                                                                    | CE                                                                                                    | 58                                                                   |
| 8                                              | 8.1 PFL<br>8.1.1<br>8.1.2<br>8.1.3<br>8.2 WA                                                                                                    | EGE / KONTROLLE DURCH DEN BETREIBER<br>Ausschalten<br>Kontrollen<br>Pflege<br>RTUNG / PRÜFUNG DURCH AUSGEBILDETES FACHPERSONAL                    | 58<br>58<br>58<br>58<br>58                                           |
| 9                                              | STÖRU                                                                                                    | INGSBEHEBUNG                                                                                                    | 59                                                                   |
| 9                                              | 0.1 RES<br>9.1.1                                                                                                    | SET DURCHFÜHREN                                                                                                    | 59<br>59                                                             |
| 10                                             | TECH                                                                                                    | INISCHE DATEN                                                                                                    | 60                                                                   |
| 1                                              | .0.1 EIN                                                                                                    | ISATZBEREICH UND ÖFFNUNGSZEITEN IM LOW-ENERGY BETRIEB                                                                                             | 61                                                                   |
| 11                                             | ANH                                                                                                    | ANG                                                                                                    | 62                                                                   |
| 1<br>1<br>1<br>1<br>1<br>1<br>1<br>1<br>1<br>1 | 1.1 ANS<br>1.2 ZUC<br>1.3 ANS<br>11.3.1<br>11.3.2<br>1.4 VO<br>1.5 VO<br>1.6 ELE<br>11.6.1<br>11.6.2<br>11.6.3<br>11.6.4<br>11.6.5<br>11.6.6<br>1.7 VO<br>1.8 AU | SCHLUSSKLEMMEN.<br>ORDNUNG FUNKTION ZU EIN- UND AUSGÄNGEN                                                                                         | 62<br>63<br>64<br>66<br>67<br>68<br>69<br>71<br>72<br>73<br>74<br>75 |

# **1** Allgemeines

# 1.1 Produkt Identifikation

Zur genauen Identifikation dient das am Steuerungs-Modul angebrachte Typenschild mit den folgenden Angaben:

Firmenname:

|                                   | Gotthardstrasse 3<br>CH – 5630 Muri (AG)    |  |  |  |  |  |  |  |
|-----------------------------------|---------------------------------------------|--|--|--|--|--|--|--|
| Тур:                              | smartdoor TURN T100                         |  |  |  |  |  |  |  |
| Seriennummer:                     | z.B. 0100-01-01-01-20-0000-0535             |  |  |  |  |  |  |  |
| Referenznummer:                   | 301010a (AC-Version)<br>301011 (DC-Version) |  |  |  |  |  |  |  |
| Baujahr:                          | z.B. 2020                                   |  |  |  |  |  |  |  |
| Netzanschluss:                    | z.B. 100-240V, 50/60Hz                      |  |  |  |  |  |  |  |
| Leistungsaufnahme:                | 41W                                         |  |  |  |  |  |  |  |
| Bemessungslast:                   | 30Nm                                        |  |  |  |  |  |  |  |
| Zulässiger Temperaturbereich:     | -15°C bis +50°C                             |  |  |  |  |  |  |  |
| Klassifizierung nach DIN 18650-1: | 1 2 3 4 5 6 7 8                             |  |  |  |  |  |  |  |
| -                                 |                                             |  |  |  |  |  |  |  |

\* Selbstschliessung in Kombination mit Akku

Gotthard 3 Mechatronic Solutions AG

Einbaufirma:

(Platzhalter für Aufkleber von Einbaufirma)

Beispielbild:

|                                             | NO                                   | NC                                              | COM                                | GND        | 24V        | DIO                | DIO                            | GND                         | TEST                              | SIS                        | SIO               | 24V                       | GND             | E1              | 24V       | GND      | E2              | 24V  | GND       | E3              | E4 | PROG  |
|---------------------------------------------|--------------------------------------|-------------------------------------------------|------------------------------------|------------|------------|--------------------|--------------------------------|-----------------------------|-----------------------------------|----------------------------|-------------------|---------------------------|-----------------|-----------------|-----------|----------|-----------------|------|-----------|-----------------|----|-------|
| GOTTH<br>SOLUT<br>Gottha<br>CH-563<br>WWW.g | 01<br>HARI<br>TION<br>rdstra<br>30 M | 02<br>O 3 N<br>S AG<br>asse<br>uri (A<br>uri (A | 03<br>X1<br>MECH<br>3<br>AG)<br>ch | 04<br>HATF | 05<br>RONI | 06<br>X<br>C       | o7<br>sm:<br>SN:<br>REF<br>202 | arto<br>arto<br>010<br>3020 | 99<br>1001<br>0 <b>0-(</b><br>010 | x3<br>r TU<br>0 <b>1-0</b> | 11<br>JRN<br>01-0 | 12<br>T1(<br>) <b>1-2</b> | 13<br>00<br>0-0 | 14<br>X4<br>000 | 15<br>-05 | 16<br>35 | 17<br>X5<br>-15 | 18   | 19<br>+50 | 20<br>X6<br>)°C | 21 | C C C |
| 22-28<br>Drive u<br>1                       | 3 VD<br>Init for<br>2                | C<br>r swin<br>1                                | 6 A<br>g doc<br>2*                 | ors: El    | 4<br>N1600 | 1 W<br>05; DI<br>0 | 3<br>N186                      | 0 Nm<br>50-1/-<br>2         | 1.2                               | * Sel                      | bau               | hlies:                    | ma:             | inKo            | mbin      | atior    | nmit            | Akku |           |                 |    |       |

Abbildung 1: Produkt Identifikation

# 1.2 Produktübersicht

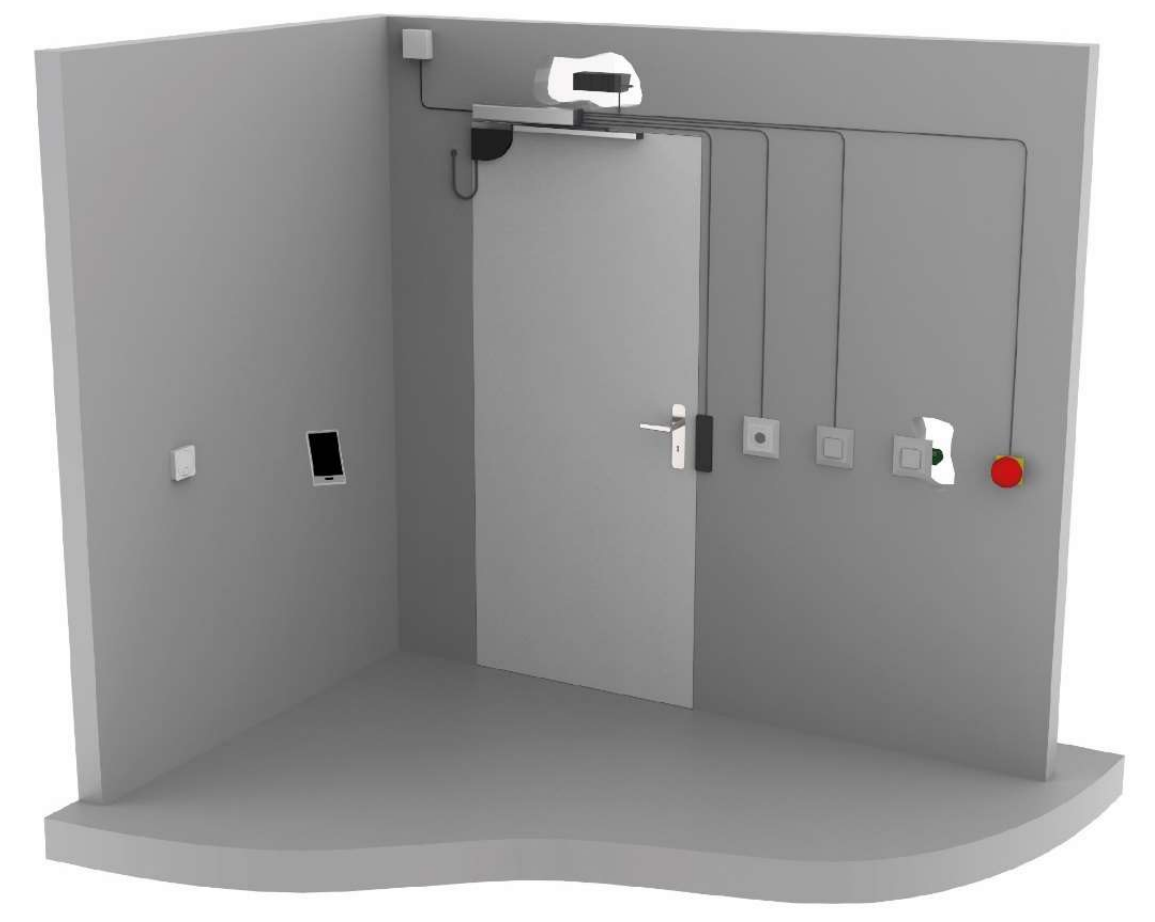

#### Abbildung 2: Produktübersicht

#### 1.2.1 Das Grundmodul

Die neue Norm EN 16005 definiert die LOW-ENERGY Betriebsart und erlaubt, einen Türantrieb ganz ohne Sicherheitselemente zu betreiben, ohne dass eine Verletzungsgefahr besteht. Der smartdoor TURN beherrscht genau diesen Bereich, berechnet mit seiner Auto-Learning Funktion die dafür notwendigen Türparameter automatisch und macht somit die Inbetriebnahme zum Kinderspiel. Dabei kann auf Sicherheitselemente verzichtet werden.

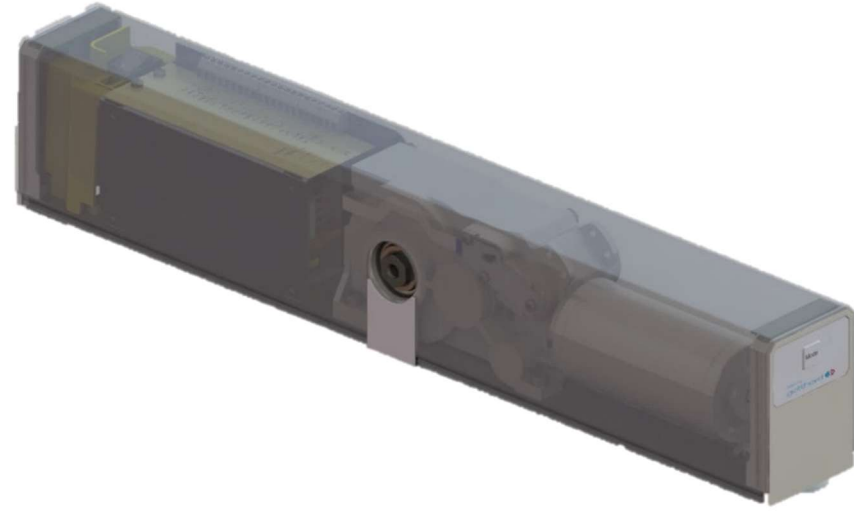

Abbildung 3: Grundmodul smartdoor TURN T100

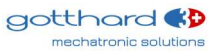

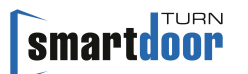

#### 1.2.2 Das Gestänge

Der smartdoor TURN kann mit folgenden Gestängen ausgerüstet werden:

- Gleitgestänge
- Scherengestänge

Die Gestänge Arten und deren Anwendung wird in dem Kapitel 3.3 Gestänge Arten erklärt.

#### 1.2.3 Die Bedienelemente

Der smartdoor TURN kann mit folgenden Elementen bedient werden:

- smartdoor Bluetooth-Taster, der den smartdoor TURN öffnen und die Betriebsmodi umschalten kann
- Handelsüblicher Taster, der mit dem smartdoor Bluetooth-Modul den smartdoor TURN öffnet oder die Betriebsmodi umschalten kann
- smartdoor APP, die den smartdoor TURN öffnen, die Betriebsmodi umschalten und Parameter einstellen kann
- Handelsüblicher Taster, der kabelgebunden den smartdoor TURN öffnen kann
- Radar, der kabelgebunden den smartdoor TURN öffnen kann

Dabei kann jedem Taster separat eine Funktion zugeteilt werden, z.B. als Öffnungskontakt (Tag + Nacht), Öffnungskontakt (Tag), oder Mode Umschalter

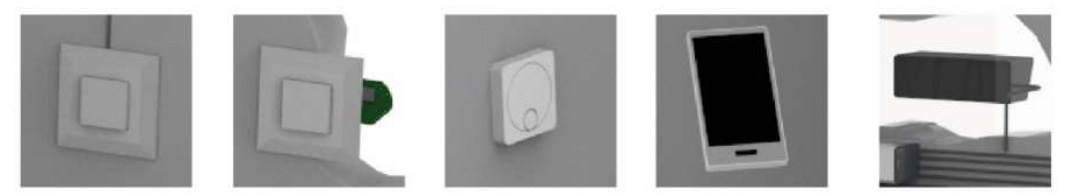

Abbildung 4: Beispiele von Bedienelementen

Für Personen mit Behinderung muss, wenn ein Zusatztaster zur Aktivierung des Antriebs verwendet wird, ein Piktogramm auf dem Taster angebracht werden nach DIN 16005 Anhang D - Bild D.1.

#### **1.2.4 Die Sicherheitselemente**

Sollte ein Anschliessen von Sicherheitselementen gewünscht sein, bietet der smartdoor TURN standardmässig eine Anschlussleiste für alle gängigen Sicherheitselemente an.

- Der smartdoor TURN kann mit folgenden Sicherheitselementen abgesichert werden:
- Anwesenheitsmelder zur Absicherung des Schwenkbereichs der Tür in Öffnungsrichtung (SIO)
- Anwesenheitsmelder zur Absicherung des Schwenkbereichs der Tür in Schliessrichtung (SIS)
- Alle gängigen Motorenschlösser und elektrischen Türöffner (Arbeitsstrom, Ruhestrom)
- Schlüsselschalter, Drehschalter oder Zeitschaltuhr, um zwischen Tag- und Nachtbetrieb umzuschalten

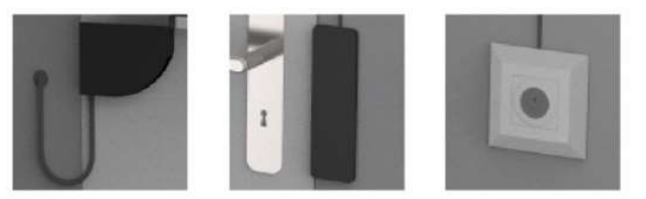

Abbildung 5: Beispiele von Sicherheitselementen

### 1.2.5 Das Antriebs-Modul

Dieses nur gerade 1,7kg schwere, äusserst kompakte Kraftpaket liefert im Bedarfsfall ein abtriebseitiges Drehmoment von über 30Nm und ist nahezu geräuschlos. Damit eine angetriebene Türe auch leicht von Hand (auch stromlos) betätigt werden kann, ist der beidseitige innere Wirkungsgrad entsprechend optimiert. Das im Getriebe integrierte Gebersystem erlaubt eine schnelle und optimale Reaktion der Steuerung auf äussere Einflüsse. (Erkennung von Behinderungen, Winddruck etc.)

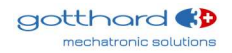

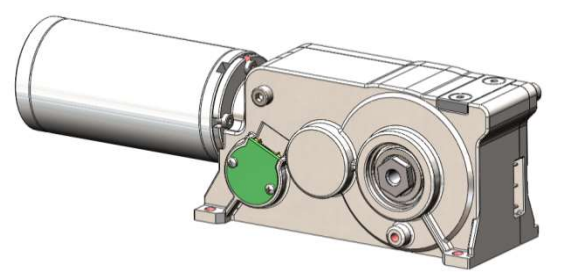

Abbildung 6: Antriebs-Modul

Im Bereich +/-15° wird intern ein mechanisches Rückstellmoment erzeugt, damit die Tür in der Zustellung ohne Motorkraft zugehalten werden kann. Im stromlosen Zustand verhält sich die Tür damit wie eine selbstschliessende Schublade.

Das Schliessmoment ist in beiden Drehrichtungen symmetrisch vorhanden. Aus diesem Grund wird eine Pendeltür mechanisch in der Mittelstellung gehalten, auch im stromlosen Zustand.

#### 1.2.6 Das Steuerungs-Modul

Das Steuerungs-Modul beinhaltet die Steuerung, die Anschlussklemmen und das Netzteil.

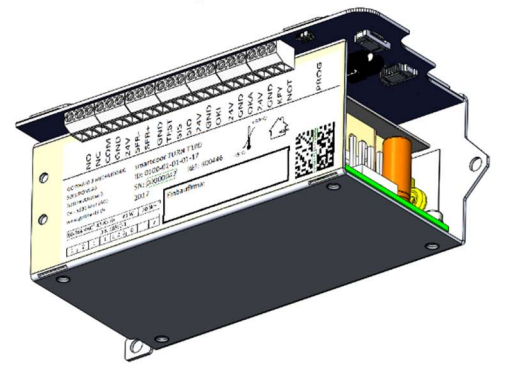

Abbildung 7: Steuerungs-Modul

Das Steuerungs-Modul erkennt beim Auto-Learning die korrekte Drehrichtung und die Schliesscharakteristik automatisch und speichert diese mit anlagenbezogenen Standard- und Grenzwerten ab.

Alle möglichen Anschluss-Optionen und die gesamte Kinematik (Hebelsysteme, Türflügelmasse, Endlagen etc.) werden vom Steuerungs-Modul vor jeder Türöffnung erkannt und getestet.

#### 1.2.7 Das Kommunikations-Modul

Der smartdoor TURN verfügt über ein Kommunikations-Modul, welches ein Umschalten des Betriebsmodus und die Aufgabe der Kommunikation mit anderen Geräten erlaubt. Mit dem Kommunikations-Modul kann schnell vom Automatikbetrieb in die Daueroffenstellung und zurück gewechselt werden. Zudem kann ein anstehender Fehler manuell quittiert und die Offenhaltezeit eingestellt werden.

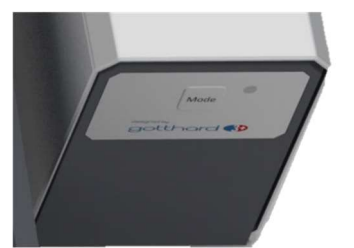

Abbildung 8: Kommunikations-Modul

Weitere Betriebsmodi können bei Bedarf mit dem Service Tool dazugeschaltet werden. Das Kommunikations-Modul ist zuständig für die Kommunikation zu den smartdoor Bluetooth-Taster, Bluetooth-Modulen, zur smartdoor APP und zum Service Tool.

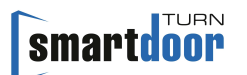

#### 1.2.8 Das smartdoor Service Tool

Mit dem smartdoor Service Tool kann der Servicetechniker auf seinem Windows basierten Notebook nach der mechanischen Installation verschiedenste Anpassungen machen. Es beinhaltet dies folgendes:

- Einstellen der Parameter
- Freischalten von Bluetooth Geräten
- Abspeichern und Laden von Parameter-Rezepten
- Durchführen vom Auto-Learning
- Firmware verwalten und laden

• Statusübwersicht zur kontrollierten Inbetriebnahme von externem Equipment Das Service Tool ist nur für geschulte Fachpersonen, die detaillierte Beschreibung vom smartdoor Service Tool ist in einem separaten Handbuch zu finden.

|                                                                                                    | Property of the State State Sta                                                                                                    | Refuected ROM                                                                                                    |                                                                                                    | Arameter                                                                                                    | Inner                       |                                         |
|----------------------------------------------------------------------------------------------------|----------------------------------------------------------------------------------------------------|----------------------------------------------------------------------------------------------------|----------------------------------------------------------------------------------------------------|----------------------------------------------------------------------------------------------------|-----------------------------|-----------------------------------------|
| Attacker         1 (52, Attacker)           Test Attacker         1 (52, Attacker)           Test Attacker         1 (52, Attacker)           Test Attacker         1 (52, Attacker)           Test Attacker         1 (52, Attacker)           Test Attacker         1 (52, Attacker)           Test Attacker         1 (53, Attacker)           Test Attacker         1 (53, Attacker)           Test Attacke                                                                                                    | Network         Oriel         Industrie           URL (CCMA22)         Industrie         Industrie           Image: Industrie         Industrie         Industrie           Image: Industrie         Industrie         Industrie           Image: Industrie         Industrie         Industrie           Image: Industrie         Industrie         Industrie           Image: Industrie         Industrie         Industrie           Image: Industrie         Industrie         Industrie           Image: Industrie         Industrie         Industrie           Image: Industrie         Industrie         Industrie           Image: Industrie         Industrie         Industrie           Image: Industrie         Industrie         Industrie           Image: Industrie         Industrie         Industrie           Image: Industrie         Industrie         Industrie           Image: Industrie         Industrie         Industrie           Image: Industrie         Industrie         Industrie                                                                                                    | Waterstead         The backstop         Automation           Noticeadd R000,         1         1           1         1         1           1         1         1           1         1         1           2         1         1           3         1         1           4         1         1           5         1         1           6         1         1           7         1         1           8         1         1           1         1         1           3         1         1           1         1         1           3         1         1                                                                                                    | Data ()                                                                                                    | An International Andrew States                                                                                                    | nauna 🖉 nauja 👔             |                                         |
| International     International     Interna                                                                                                    | WHER (COMA22)      W      Compared the number of the second second                                                                                                    | Numerical Posts           2           3           4           5           6           60           60           60           61           62           63           64           65           67           68           69           61           62           63           64           65           67           68           68           68           68           68           68           68           68           68           68           68           68           68           68           68           68           68           68           68           68           68           68           68           68           68           68           68           68           68 | Conserve and a second second s                                                                                                    | I Schmodell IV. R.                                                                                                    | cove2) approximate          |                                         |
| and interface of the second second se                                                                                                    | መስጠያል በ 5 ነው እና እና<br>ራሳት በ<br>አንድ በ 1 ነው እና እና<br>አንድ በ 1 ነው እና እና እና<br>አንድ በ 1 ነው እና እና እና<br>አንድ በ 1 ነው እና እና እና እና እና እና እና እና እና እና እና እና እና                                                                                                    | Turchended Flott<br>3<br>3<br>4<br>4<br>5<br>5<br>5<br>5<br>5<br>5<br>5<br>5<br>5<br>5<br>5<br>5<br>5                                                                                                    | Contrary on a first second second sec                                                                                                    | Non Trigatings Typ                                                                                                    | accedblat                   |                                         |
|                                                                                                    | W           Mandged 1: 15 to 16 15<br>(6 db)           Solid Status           Solid Status           Solid St                                                                                                    | Technold POIL<br>31<br>31<br>32<br>43<br>45<br>45<br>45<br>45<br>45<br>45<br>45<br>45<br>45<br>45                                                                                                    | Ling operation of the second second s                                                                                                    |                                                                                                    |                             |                                         |
| mm         C A Contention           Contention         C A Contention           Contention         Contention           Contention         Contention <t< td=""><td>w           monlogies (1):50:85:50;           solidition (1):50:85:50;           solidition (1):50:85:50;           solidition (1):50:85:50;           solidition (1):50:85;           solidition (1):50:85;           solidition (1):50:85;           solidition (1):50:85;           solidition (1):50:85;           solidition (1):50:85;</td><td>Tubunda KISK<br/>3 1<br/>3 2<br/>4 4<br/>5 5<br/>7 5<br/>7 5<br/>7 5<br/>7 5<br/>7 5<br/>7 5<br/>7 5<br/>7 5<br/>7 5</td><td>Ling</td><td>•<br/>Seek</td><td></td><td></td></t<>                                                                                                    | w           monlogies (1):50:85:50;           solidition (1):50:85:50;           solidition (1):50:85:50;           solidition (1):50:85:50;           solidition (1):50:85;           solidition (1):50:85;           solidition (1):50:85;           solidition (1):50:85;           solidition (1):50:85;           solidition (1):50:85;                                                                                                    | Tubunda KISK<br>3 1<br>3 2<br>4 4<br>5 5<br>7 5<br>7 5<br>7 5<br>7 5<br>7 5<br>7 5<br>7 5<br>7 5<br>7 5                                                                                                    | Ling                                                                                                    | •<br>Seek                                                                                                    |                             |                                         |
| Image: Section 2016         Image: Section 2016           Image: Section 2016         Image: Section 2016           Image: Section 2016         Image: Section 2016 <td>Խանգնել 11 Նիս 11 էլ<br/>նուն 12 էլ<br/>հետ 12 էլ<br/>հետ 12 ել<br/>հետ 12 ել<br/>հետ 12 ել<br/>հետ 12 ել<br/>հետ 12 ել<br/>հետ 12 ել<br/>հետ 12 ել<br/>հետ 12 ել<br/>հետ 12 ել<br/>հետ 12 ել<br/>հետ 12 ել<br/>հետ 12 ել<br/>հետ 12 ել<br/>հետ 12</td> <td>Nucleonal Post<br/>24<br/>25<br/>25<br/>25<br/>25<br/>25<br/>25<br/>25<br/>25<br/>25<br/>25</td> <td>140<br/>Hatangan<br/>Tarka<br/>Part 2013 Carl Constant<br/>State 111 (and procession<br/>State 111) (and procession<br/>State 111) (and procession<br/>State</td> <td>Seek</td> <td></td> <td></td> | Խանգնել 11 Նիս 11 էլ<br>նուն 12 էլ<br>հետ 12 էլ<br>հետ 12 ել<br>հետ 12 ել<br>հետ 12 ել<br>հետ 12 ել<br>հետ 12 ել<br>հետ 12 ել<br>հետ 12 ել<br>հետ 12 ել<br>հետ 12 ել<br>հետ 12 ել<br>հետ 12 ել<br>հետ 12 ել<br>հետ 12 ել<br>հետ 12                                                                                                    | Nucleonal Post<br>24<br>25<br>25<br>25<br>25<br>25<br>25<br>25<br>25<br>25<br>25                                                                                                    | 140<br>Hatangan<br>Tarka<br>Part 2013 Carl Constant<br>State 111 (and procession<br>State 111) (and procession<br>State 111) (and procession<br>State                                                                                                    | Seek                                                                                                    |                             |                                         |
| and filled                                                                                                    | Manadagia (1) Na 3.5 ()           Manadagia (1) Na 3.6 ()           Manadagia (1) Na 3.6 ()                                                                                                    | 11                                                                                                    | 149<br>Hallangen<br>146<br>1575 1331 1470 Apatan<br>1575 1371 1470 Apatan<br>1571 1171 1470 Apatan<br>1571 1171 1170 Apatan                                                                                                    | a<br>Sense                                                                                                    |                             |                                         |
| metrore         1         Selection (SP)           metrore         2         Selection (SP)         Selection (SP)           metrore         2         Selection (SP)         Selection (SP)           metrore <t< td=""><td>տոնցել (15 է 15 է 10<br/>50 (5)<br/>50 (5)</td><td>1 1<br/>1 1<br/>2 2<br/>2 2<br/>2 2<br/>2 2<br/>2 2<br/>2 2<br/>2 2<br/>2 2</td><td>1499<br/>Mikanyan<br/>1476 - 1970 - 1970<br/>1980 - 1970 - Antonio<br/>1981 - 1971 - 1970 - Antonio<br/>1981 - 1971 - 1970 - Antonio<br/>1981 - 1971 - 1970 - Antonio</td><td>a<br/>Greate</td><td></td><td></td></t<>                                                                                                    | տոնցել (15 է 15 է 10<br>50 (5)<br>50 (5) | 1 1<br>1 1<br>2 2<br>2 2<br>2 2<br>2 2<br>2 2<br>2 2<br>2 2<br>2 2                                                                                                    | 1499<br>Mikanyan<br>1476 - 1970 - 1970<br>1980 - 1970 - Antonio<br>1981 - 1971 - 1970 - Antonio<br>1981 - 1971 - 1970 - Antonio<br>1981 - 1971 - 1970 - Antonio                                                                                                    | a<br>Greate                                                                                                    |                             |                                         |
|                                                                                                    | 0.40)<br>0.400 - 500 - 500                                                                                                    | 11 11 12 12 12 12 12 12 12 12 12 12 12 1                                                                                                    | 145<br>Marayan<br>Infa<br>1920 Training Andreas<br>1920 Training Andreas<br>1920 Training Andreas<br>1920 Training Andreas<br>1920 Training Andreas                                                                                                    | 9<br>Consta                                                                                                    |                             |                                         |
| A constant of 2 of 2     A constant of 2     A constant of 2                                                                                                    | لکی از ۲۵ از ۲۵ از ۲<br>۲۰ از ۲۵ از ۲۵ از ۲                                                                                                    | 63<br>63<br>64<br>64<br>64<br>64<br>64<br>64<br>64<br>64<br>64<br>64<br>64<br>64<br>64                                                                                                    | king<br>Biddargan<br>1923 - 2020 Million Arestan<br>1924 Til 1924 Statistical<br>1924 Til 1924 Statistical<br>1924 Til 1924 Statistical                                                                                                    | 9<br>Genter                                                                                                    |                             |                                         |
| Initial Control (1)         Initial Control (1)           Initial Control (1)         Initial Control (1)           Initial Control (1)         Initial Control (1) <td>Extende J-Installer<br/>Extended J-300 (Extended J-300 (Extended J</td> <td>0 0 0 0 0 0 0 0 0 0 0 0 0 0 0 0 0 0 0</td> <td>Jag<br/>Marka<br/>1997 - Statistic Revenue<br/>Statistical Andrews<br/>2014 11:11:11:14:15:15<br/>2014 11:11:15:15:15<br/>2014 11:11:15:15:15<br/>2014 11:11:15:15:15<br/>2014 11:11:15:15:15<br/>2014 11:11:15:15:15<br/>2014 11:11:15:15:15<br/>2014 11:11:15:15:15<br/>2014 11:11:15:15<br/>2014 11:11:15:15<br/>2014 11:11:15:15<br/>2014 11:11:15:15<br/>2014 11:15:15<br/>2014 11:15<br/>2014 11:15<br/>2014 11:15<br/>20</td> <td>9<br/>Constar</td> <td></td> <td></td>                                                                                                    | Extende J-Installer<br>Extended J-300 (Extended J-300 (Extended J                                                                                                    | 0 0 0 0 0 0 0 0 0 0 0 0 0 0 0 0 0 0 0                                                                                                    | Jag<br>Marka<br>1997 - Statistic Revenue<br>Statistical Andrews<br>2014 11:11:11:14:15:15<br>2014 11:11:15:15:15<br>2014 11:11:15:15:15<br>2014 11:11:15:15:15<br>2014 11:11:15:15:15<br>2014 11:11:15:15:15<br>2014 11:11:15:15:15<br>2014 11:11:15:15:15<br>2014 11:11:15:15<br>2014 11:11:15:15<br>2014 11:11:15:15<br>2014 11:11:15:15<br>2014 11:15:15<br>2014 11:15<br>2014 11:15<br>2014 11:15<br>20                                                                                                    | 9<br>Constar                                                                                                    |                             |                                         |
| microsoft         4         Relations           microsoft         8         Antholo (Inst.)           microsoft         8         Antholo (Inst.)           microsoft         8         Antholo (Inst.)           microsoft         8         Antholo (Inst.)           microsoft         8         Antholo (Inst.)           microsoft         8         Antholo (Inst.)           microsoft         8         Antholo (Inst.)           Microsoft Antholo (Inst.)         8         Antholo (Inst.)           Microsoft Antholo (Inst.)         8         Antholo (Inst.)           Microsoft Antholo (Inst.)         8         Antholo (Inst.)           Microsoft Antholo (Inst.)         8         Antholo (Inst.)           Microsoft Antholo (Inst.)         8         Antholo (Inst.)           Microsoft Antholo (Inst.)         8         Antholo (Inst.)           Microsoft Antholo (Inst.)         8         Antholo (Inst.)           Microsoft Antholo (Inst.)         8         Antholo (Inst.)           Microsoft Antholo (Inst.)         8         Antholo (Inst.)           Microsoft Antholo (Inst.)         8         Antholo (Inst.)           Microsoft Antholo (Inst.)         8         Antholo (Inst.)                                                                                                    | 0 A ADTORNEY                                                                                                    | 65<br>66<br>60<br>65<br>66<br>66<br>66<br>66<br>76<br>76<br>76<br>76<br>76<br>76<br>76<br>76<br>76                                                                                                    | iking<br>Markarupin<br>Taraf 2012 (San Karaku<br>Karaku<br>K<br>Karaku<br>Karaku<br>K<br>Karaku<br>K<br>Karaku<br>K<br>Karaku<br>K<br>Karaku<br>K<br>Karaku<br>K<br>Karaku<br>K<br>K<br>Karaku<br>K<br>K<br>K<br>K<br>K<br>K<br>Ka | 9<br>Constar                                                                                                    |                             |                                         |
| with an and a set of the set of the set of                                                                                                    | od<br>metz (1) - 1000<br>Anopen<br>(2) Enhand<br>3- 2000<br>3- 2000<br>3- 2000<br>9 enhand - 100<br>9 enhand - 100<br>9 enhand - 100<br>9 enhand - 1000<br>9 enhand - 1000<br>9 enhand - 1000<br>9 enhand - 1000                                                                                                    | 00<br>005<br>0.1<br>00<br>05<br>05<br>3<br>3<br>5<br>3<br>5                                                                                                    | ikag<br>Medurgen<br>førd – stationer<br>for 1552 1572 1593 for det<br>for 1552 1593 for det<br>for 1553 1593 for det for det<br>for 1553 for det for det for det<br>for det 1593 for det for det<br>for det 1593 for det for det<br>for det 1593 for det for det<br>for det 1593 for det for det<br>for det 1593 for det for det<br>for det 1593 for det for det<br>for det for det for det<br>for det for det for det<br>for det for det for det<br>for det for det for det<br>for det for det for det<br>for det for det for det<br>for det for det<br>for det for det<br>for det for det<br>for det for det<br>for det for det<br>for det<br>f                                                                                                    | 9<br>Contrainer                                                                                                    |                             |                                         |
| Attivity         2         2         2         2         2         2         2         2         2         2         2         2         2         2         2         2         2         2         2         2         2         2         2         2         2         2         2         2         2         2         2         2         2         2         2         2         2         2         2         2         2         2         2         2         2         2         2         2         2         2         2         2         2         2         2         2         2         2         2         2         2         2         2         2         2         2         2         2         2         2         2         2         2         2         2         2         2         2         2         2         2         2         2         2         2         2         2         2         2         2         2         2         2         2         2         2         2         2         2         2         2         2         2         2         2         2<                                                                                                    | ener<br>Transfillerung (F.2) in 6.16<br>Transfillerung (F.2) in 6.16<br>Margang<br>(F.2) in 6.16<br>F.2) in 6.16<br>F.2) in 6.16<br>State (F.1) in 6.16<br>State (F.1) in                                                                                                    | 60 %<br>63 %<br>64 %<br>65 %<br>65 %<br>75 %<br>75 %<br>75 %                                                                                                    | kog<br>Mikarupin<br>Terfo<br>Den Stratt Mich Reisen<br>Den Michael<br>Den Stratt Stratt Andreas<br>Den Stratt Stratt Andreas<br>Den Stratt Stratt Andreas                                                                                                    | 9<br>Controller                                                                                                    | U.                          |                                         |
| L statuci entralizzation         L statuci entralizzation           Vento         P (1)         P (1)           Marcine 17:: 3170         P (2)         P (2)           Marcine 17:: 3170         P (2)         P (2)           Marcine 17:: 3170         P (2)         P (2)           Marcine 17:: 3170         P (2)         P (2)           Marcine 10:: 12         P (2)         P (2)           Marcine 10:: 12         P (2)         P (2                                                                                                    | Transferring (2 k in 6.5)     Arrayon     (grin Val)     (grin Val)     (gri                                                                                                    | 65                                                                                                    | Log<br>Modurgen<br>førd – stande<br>Den 175 2021 PDF - den tot<br>Den 175 2021 PDF - den tot<br>Den 175 2021 PDF - de                                                                                                    | 9<br>Consiler                                                                                                    |                             |                                         |
| C Friedmark     C Friedmark     C Friedma                                                                                                    | Ansamp                                                                                                    | 00<br>05<br>05<br>16<br>15<br>5<br>5<br>5<br>5<br>5                                                                                                    | Log<br>MisLangen<br>Info<br>Sea Frankel<br>98 11:111 MIRO Aveluation<br>Connection automatic<br>Deven Entro conter (Frankel<br>Deven Entro conter (Frankel)                                                                                                    | 0<br>Controller                                                                                                    |                             |                                         |
| attem         1         1         1         1         1         1         1         1         1         1         1         1         1         1         1         1         1         1         1         1         1         1         1         1         1         1         1         1         1         1         1         1         1         1         1         1         1         1         1         1         1         1         1         1         1         1         1         1         1         1         1         1         1         1         1         1         1         1         1         1         1         1         1         1         1         1         1         1         1         1         1         1         1         1         1         1         1         1         1         1         1         1         1         1         1         1         1         1         1         1         1         1         1         1         1         1         1         1         1         1         1         1         1         1         1         1 <td>(BinVac)<br/>(an)<br/>(an)<br/>et (3-105 in 0-15)<br/>et (3-105 in 0-15)<br/>(3-105 in 0-15)<br/>(3-105 in 0-</td> <td>06<br/>05<br/>05<br/>16<br/>3<br/>55<br/>35<br/>34</td> <td>Ling<br/>Melaurgen<br/>1967 27 2020 HKO Algebran<br/>Soon Finahed<br/>Of Direction automotion<br/>Connection automotion<br/>Direction automotion<br/>Direction automotion</td> <td>9<br/>Controller</td> <td></td> <td></td>                                                                                                    | (BinVac)<br>(an)<br>(an)<br>et (3-105 in 0-15)<br>et (3-105 in 0-15)<br>(3-105 in 0-15)<br>(3-105 in 0-                                                                                                    | 06<br>05<br>05<br>16<br>3<br>55<br>35<br>34                                                                                                    | Ling<br>Melaurgen<br>1967 27 2020 HKO Algebran<br>Soon Finahed<br>Of Direction automotion<br>Connection automotion<br>Direction automotion<br>Direction automotion                                                                                                    | 9<br>Controller                                                                                                    |                             |                                         |
| Minimum         2         A Institute Fragmania           View         2         A Institute Fragmania           View         4         Single Angel           View         5         4         Single Angel           View         10         6         4         Single Angel           View         0         00         0         10         Single Angel         1           View         0         00         0         10         Single Angel         1         Single Angel         1           View         0         0         0         0         1         Single Angel         1         Single Angel                                                                                                    | ian)<br>is-200%<br>is-200%<br>generation (2-100)<br>tenderung (2-100%)<br>tenderung (2-100%)<br>tenderung (2-100%)<br>tenderung (2-100%)                                                                                                    | 01<br>05<br>19<br>3<br>55<br>3<br>3                                                                                                    | Leg<br>Middagen<br>Info<br>9503 73 0201 NRD Apstant<br>9303 115110 INFO Apstant<br>Connection Automated<br>Dennis Technologi (1998) CC                                                                                                    | Goressier                                                                                                    |                             |                                         |
|                                                                                                    | IS-2001()<br>et (5-100 in 0.1)<br>goversaube (1-000)<br>tentingelung (3-1001)<br>integelung (3-300)<br>researc                                                                                                    | 0%<br>10s<br>3<br>5%<br>3s                                                                                                    | Midangen<br>Info -<br>1997/57/2021 INFO Application<br>Soon finsitike<br>2000 1113/10 INFO Application<br>Control 113/10 INFO<br>Derived Teathood Programmer<br>Derived Teathood Programmer<br>Derived Teathoo                                                                                                    | Controller                                                                                                    |                             |                                         |
| Heat         4. Vinciganupus           Ministri Koru 22.8         7. Vinciganupus           Ministri Koru 22.8         7. Vinciganupus           Ministri Koru 22.8         7. Vinciganupus           Ministri Koru 22.8         7. Vinciganupus           Ministri Koru 22.8         7. Vinciganupus           Ministri Koru 22.8         7. Vinciganupus           Ministri Koru 22.8         7. Vinciganupus           Ministri Koru 22.8         7. Vinciganupus           Ministri Koru 22.8         7. Vinciganupus           Ministri Koru 22.8         7. Vinciganupus           Ministri Koru 22.8         7. Vinciganupus           Ministri Koru 22.8         7. Vinciganupus           Ministri Koru 22.8         7. Vinciganupus           Ministri Koru 22.8         7. Vinciganupus           Ministri Koru 23.8         8. Acada Vincinality           Ministri 23.8         6. Acada Vincinality           Ministri 24.8         6. Acada Vincinality           Ministri 24.8         6. Acada Vincinality           Ministri 24.8         6. Acada Vincinality           Ministri 24.8         6. Acada Vincinality           Ministri 24.8         6. Acada Vincinality                                                                                                    | et (3-10s in 0.1s)<br>goversache (1-100)<br>8 Enhiesgelung (3-100%)<br>biegelung (0-30s)<br>resente                                                                                                    | 10 s<br>3<br>5 S<br>3 s                                                                                                    | Info *<br>1917/57/0281 INFO Applicant<br>Scon Freiheid<br>1930 811.5110 INFO Applicant<br>Convection authorized<br>1930 811.5210 INFO Applicat<br>Device Technologie IVIH8 CC                                                                                                    | Controller                                                                                                    |                             |                                         |
| Altern BT: 31/0         5. Acad: Others           March ID: 32.2         7. Ward ID: Ends           View         0         100 01 02: 15.0000 3000           View         0         100 01 01: 01.5000 3000           Miner District         2. Warden ID: Ends           Miner District         0         2. Warden ID: End           Miner District         0         2. Warden ID: End           Miner District         0         2. Warden ID: End           Miner District         0         3. Acad: Warden ID: End           Miner District         0         3. Acad: Warden ID: End           Miner District         0         3. Acad: Warden ID: End           Miner District         0         3. Acad: Warden ID: End           Miner District         0         3. Acad: Warden ID: End           LISS 0: District         0         3. Acad: Warden ID: End           LISS 0: District         0         3. Acad: Warden ID: End           LISS 0: District         0         3. Acad: Warden ID: End           LISS 0: District         0         3. Acad: Warden ID: End           LISS 0: District         0         3. Acad: Warden ID: End           LISS 0: District         0         3. Acad: Warden ID: End           LISS 0: District                                                                                                    | goversauthe (1-100)<br>e Enthingetiung (5-100%)<br>bitegetiung (0-80k)<br>ensand                                                                                                    | 3<br>5%<br>35                                                                                                    | 09.07.57.0201 INFO Application<br>Seen Freshed<br>09.08.11.5110 INFO Application<br>Connection authorized<br>09.08.11.5210 INFO Application<br>Device Technodel FUHR CO                                                                                                    | +Controller                                                                                                    |                             |                                         |
| Week Key 1223         7. Week to Find           0         00000-01-0-1-18-000-020         7           0         00000-01-0-1-18-000-020         7         8. Week to Find           0         00000-01-0-1-18-000-020         7         8. Week to Find           0         00000-01-0-1-18-000-020         7         8. Week to Find           0         00000-01-0-1-18-000-020         7         9. Week to Find           0         0000-01-0-0-0-0-0-0-0-0-0-0-0-0-0-0-0-0                                                                                                    | e Entringelung (0-102%)<br>Stegetung (0-305)<br>meane                                                                                                    | 5 %<br>3 s                                                                                                    | Sean Freshed<br>199.08.11.5110 INFO Applicatio<br>Connection authorited<br>09.08.11.6210 INFO Applicatio<br>Device Technodel PUHR CC                                                                                                    |                                                                                                    |                             |                                         |
| imms 30:12         6         The sourt for first           0         0         0         0         0         0         0         0         0         0         0         0         0         0         0         0         0         0         0         0         0         0         0         0         0         0         0         0         0         0         0         0         0         0         0         0         0         0         0         0         0         0         0         0         0         0         0         0         0         0         0         0         0         0         0         0         0         0         0         0         0         0         0         0         0         0         0         0         0         0         0         0         0         0         0         0         0         0         0         0         0         0         0         0         0         0         0         0         0         0         0         0         0         0         0         0         0         0         0         0         0                                                                                                    | niegelung (0-30s)                                                                                                    | 35                                                                                                    | 09:08 17.8110 IMPO Applicatio<br>Connection authorized<br>09:08 11.8210 IMPO Applicatio<br>Device Technodel FUHR CC                                                                                                    | A set                                                                                                    |                             |                                         |
| Vitro         Dissents then           0 and/on         0 1050 01 10 11 30 0000 0001         *         Dissents then           0 and/on         0 instructure         1         Unitation to 50           0 instructure         0 instructure         2         Unitation to 50           0 instructure         0 instructure         2         Unitation to 50           0 instructure         0 instructure         3         Unitation to 50           0 instructure         0 instructure         3         Unitation to 50           0 instructure         0 instructure         3         Unitation to 50           0 instructure         0 instructure         4         Asconvirtuments           0 instructure         0 instructure         4         Asconvirtuments                                                                                                    | nnung                                                                                                    |                                                                                                    | 09:08:11:6210 INFO Applicatio<br>Device Technodell FUHR ICC                                                                                                    | 3.070307                                                                                                    |                             |                                         |
| 3         Invester in welden 2000           1         Invester in welden 2000           2         Invester in welden 2000           2         Invester in welden 2000           2         Invester in welden 2000           1         Else 0           2         ISE 0           2         ISE 0           3         ISE 0           4         IZE 0           2         ISE 0           1         The set of the set of the set of                                                                                                    |                                                                                                    |                                                                                                    | Device Technodel FUHR CC                                                                                                    | nController                                                                                                    | 1000 million (1000 million) | 1 - 1 - 1 - 1 - 1 - 1 - 1 - 1 - 1 - 1 - |
| Discognable 49         2. Verhalten teo 50           Discognable 70         5. Verhalten teo 50           Discognable 70         6. 4. Mus. Offerenballe           Parcer 01         6. 6. 4. Mus. Offerenballe           1         E56 @ D.         6. Accessive translate           2         E56 @ D.         4. Accessive translate           3         E10 @ D.         4. Friedball           4         E35 @ D.         1. Westcost                                                                                                    | Moungsbehinderung (reversieren/stoppen)                                                                                                    | severaeren                                                                                                    | Connected                                                                                                    | M22)                                                                                                    | 001                         | 00/1                                    |
| Intelligencep 5         3. VitriAngencep 0           Perior 01         6         4. Max Offensatin           Fahler         2         5. Anzahl Vertruche           1         E5 ⊕ 0h         6. Anzahl Vertruche           2         E5 ⊕ 0h         ✓ K Freislauf           3         E0 ⊕ 0h         1. Winsteent           4         E25 ⊕ 0h         1. Winsteent                                                                                                    | chilessbehinderung (reversieren/stoppen)                                                                                                    | Reversieren                                                                                                    | 09:08:23:8617 INFO Application                                                                                                    | nController                                                                                                    | 1 P                         |                                         |
| Paser ON         6         4. Max. Offrehulte           Fehler         2         5. Anzahl Venuche           1         E5 @ Dh         6. Anzahl Venuche           2         E5 @ Dh         6. Anzahl Venuche           3         E0 @ Dh         * F. Freikauf           4         E255 @ Dh         1. Wartscelt           2         E255 @ Dh         2. Writhalten                                                                                                    | Offenihaltezeit (0-12s)                                                                                                    | 25                                                                                                    | OpenTimeDemandSbg ok, val.<br>179.05.28.8306 (MED Amelication                                                                                                    | e:40                                                                                                    | M                           |                                         |
| Teller         2         5. Accell Versiche           1         ES @ 0h         6. Accell Versiche           2         ES @ 0h         6. Accell Versiche           3         ES @ 0h         VErsiche           4         E255 @ 0h         2. Verhalten                                                                                                    | ezeit bei Schliessbehinderung (0.600s)                                                                                                    | 51                                                                                                    | OpenTimeDemandStg ok, valu                                                                                                    | * 30                                                                                                    | 1.00                        |                                         |
| t         E6 @ Dh         6. Ancahi Versuche           2         E6 @ Dh         Y         F. Feldand           6         E0 @ Dh         1. Wantezelt         1. Wantezelt           6         E255 @ Dh         2. Verhalten         2. Verhalten                                                                                                    | e bei Schliessbehinderung (0-10)                                                                                                    | 3                                                                                                    | 09:00:34 5404 INFO Applicatio                                                                                                    | rController                                                                                                    |                             |                                         |
| E E B B D B D B D B D B D B D B D B D B                                                                                                    | e bei Daueroffen (b-10)                                                                                                    | 3                                                                                                    | 09 09 04 5909 INFO Applicatio                                                                                                    | nController                                                                                                    |                             |                                         |
| 4 E255 @ Oh 1. Wartezeit<br>2. Withalten                                                                                                    |                                                                                                    |                                                                                                    | RelayDelayStg ok, wake: 100<br>109.09.12 (200 MBD) Available                                                                                                    | of exterior                                                                                                    |                             |                                         |
| 2.3800400                                                                                                    |                                                                                                    | 11<br>Initial and the Research Characherter                                                                                                    | BdActionOnObstacleDetection                                                                                                    | ok, value: 258                                                                                                    |                             |                                         |
| N. C. Zumalaung Eine                                                                                                    | of losse                                                                                                    | rear prove severyary upenentien                                                                                                    |                                                                                                    |                                                                                                    |                             |                                         |
| G. Zuweisung Eng                                                                                                    | ihanhe.                                                                                                    | Attended (Tex. Marks) - Newboldsenthan                                                                                                    |                                                                                                    |                                                                                                    |                             |                                         |
| 1. Eingang E1                                                                                                    |                                                                                                    | Officerosisteeds (Tex-Nacht) - Regelsuccessiong                                                                                                    |                                                                                                    |                                                                                                    |                             | - / -                                   |
| 2. Empirip E2                                                                                                    |                                                                                                    | Linux haltures Tan Marki                                                                                                    |                                                                                                    |                                                                                                    |                             |                                         |
| 4. Eingang E4                                                                                                    |                                                                                                    | Offnungsimpuls (Tag)                                                                                                    |                                                                                                    |                                                                                                    |                             |                                         |
| 1. Verhalten hei Öffere                                                                                                    | insistehinderung (inversieren/stocom)                                                                                                    |                                                                                                    |                                                                                                    |                                                                                                    |                             |                                         |
| Reversieren: Tür schiller                                                                                                    | esit sich wieder / stoppen: Tür bleibt beim Hindernis kraft                                                                                                    | tios staten.                                                                                                    |                                                                                                    |                                                                                                    | Side arm                    | Standard ann                            |
| ID                                                                                                    | Parameter Jesen                                                                                                    | Retainers                                                                                                    |                                                                                                    |                                                                                                    |                             |                                         |
| (2947MIA)                                                                                                    |                                                                                                    |                                                                                                    | Löschen                                                                                                    | Company of the second second sec |                             |                                         |

#### 1.2.9 Die smartdoor APP

Der smartdoor TURN kann über die smartdoor APP bedient und eingestellt werden. Die detaillierte Beschreibung der smartdoor APP ist im Kapitel 7.5 smartdoor APP zu finden.

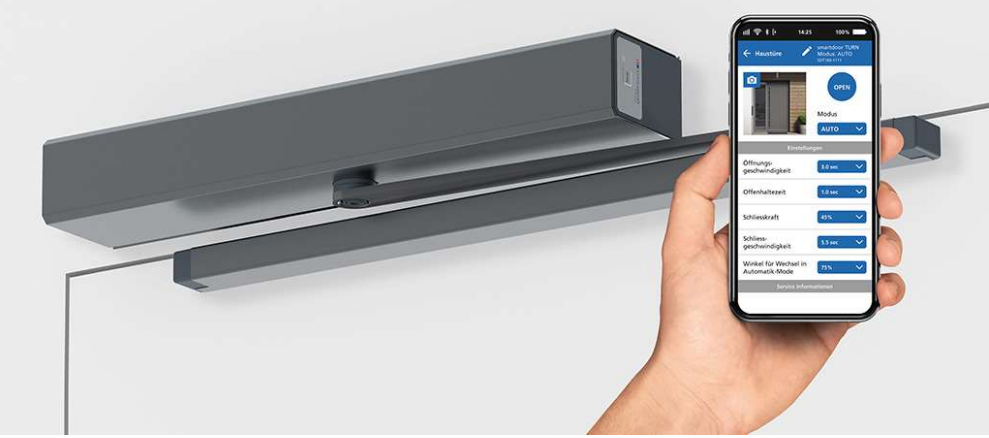

Abbildung 10: smartdoor APP

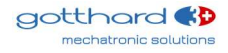

# 2 Sicherheit

### 2.1 Symbole und Darstellung der Warnhinweise

In dieser Betriebsanleitung werden zur einfacheren Verständlichkeit verschiedene Symbole verwendet:

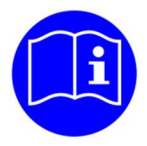

# HINWEIS

Tipps und Informationen, welche hilfeich sind für den richtigen und effizienten Arbeitsablauf.

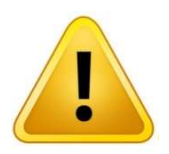

# VORSICHT

Wichtiger Hinweis, wenn Material beschädigt werden kann oder die Funktion beeinträchtigt wird.

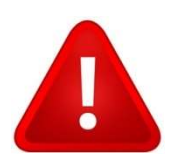

# WARNUNG

Wichtiger Hinweis, wenn Material beschädigt werden kann oder die Funktion beeinträchtigt wird.

# 2.2 Stand der Technik und angewandte Normen

Die Anlage ist nach dem Stand der Technik und den anerkannten sicherheitstechnischen Regeln entwickelt, konstruiert und produziert in Übereinstimmung folgender Normen:

- Maschinenrichtlinie 2006/42/EG
- Sicherheit elektrischer Geräte für den Hausgebrauch EN 60335-1
- Besondere Anforderungen f
  ür Antriebe f
  ür Tore, T
  üren und Fenster EN 60335-2-103 (soweit zutreffend)
- Nutzungssicherheit Anforderungen und Prüfverfahren für Kraftbetätigte Türen EN 16005.
- Türen Tore und Fenster Produktnorm, Leistungseigenschaften Feuer- und/oder Rauchschutzeigenschaften EN 16034.
- Sicherheitsbezogener Teile von Steuerungen EN ISO 13849 13849-1:2016 (Allgemeine Gestaltungsleitsätze), Kategorie 2 PL c 13849-2:2016 (Validierung)
- Elektromagnetische Verträglichkeit (EMV) EN61000
   Teil 6-2: Fachgrundnormen Störfestigkeit für Industriebereiche
   Teil 6-3: Fachgrundnormen Störaussendung für Wohnbereich/Kleinbetriebe

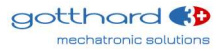

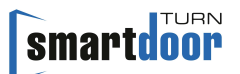

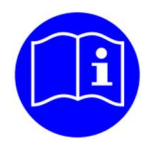

# HINWEIS

Unvollständige Maschinen im Sinne der EG Richtlinie 2006/42/EG sind nur dazu bestimmt, in andere Maschinen oder in andere unvollständige Maschinen oder Anlagen eingebaut oder mit ihnen zusammengefügt zu werden, um zusammen mit ihnen eine Maschine im Sinne der o.g. Richtlinie zu bilden.

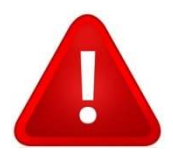

# WARNUNG

Dieses Produkt darf erst in Betrieb genommen werden, wenn festgestellt wurde, dass die gesamte Maschine / Anlage, in der es eingebaut wurde, den Bestimmungen der o.g. EG-Richtlinie entspricht.

Bei einer nicht mit dem Hersteller abgestimmten Änderung des Produktes verliert diese Erklärung ihre Gültigkeit.

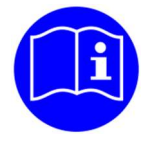

# HINWEIS

Der Installateur und der Betreiber müssen bereits bei der Planung der Anlage gemeinsam eine individuelle Risikobeurteilung durchführen.

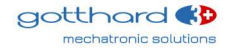

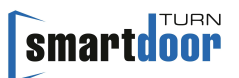

### Kodierungssysteme für Automatiktüren (DIN 18650)

| <ul> <li><b>1 – Drehflügeltürantrieb</b></li> <li>2 – Schiebetürantrieb</li> <li>3 – Drehschiebetürantrieb</li> <li>4 – Falttürantrieb</li> <li>5 – Karusselltürantrieb</li> </ul>                                                                                                    | Antriebsart                                                    | 1 |
|----------------------------------------------------------------------------------------------------|----------------------------------------------------------------|---|
| 1 – 200 000 Testzyklen bei min. 1200 Zyklen/24h<br><b>2 – 500 000 Testzyklen bei min 2400 Zyklen/24h</b><br>3 – 1 000 000 Testzyklen bei min 4000 Zyklen/24h                                                                                                    | Dauerhaftigkeit des<br>Antriebes                               | 2 |
| <ul> <li><b>1 – Drehflügeltür</b></li> <li>2 – Schiebetür</li> <li>3 – Drehschiebetür</li> <li>4 – Falttür</li> <li>5 – Karusselltür</li> </ul>                                                                                                    | Türflügelbauart                                                | 3 |
| 0 – nicht geeignet als Brandschutztür<br>1 – geeignet als Rauchschutztür<br><b>2* – geeignet als Feuerschutztür</b><br>3 – geeignet als Feuerschutztür & Rauchschutztür                                                                                                    | Eignung als Brandschutztür                                     | 4 |
| 1 – Kraftbegrenzung<br>2 – Anschluss für externe Sicherheitssysteme<br>3 – Niedrigenergie                                                                                                    | Sicherheitseinrichtungen<br>am Antrieb                         | 5 |
| <ul> <li>0 - keine besonderen Anforderungen</li> <li>1 - in Rettungswegen mit einem Drehbeschlag</li> <li>2 - in Rettungswegen ohne Drehbeschlag</li> <li>3 - für selbstschließende Brandschutztüren mit<br/>Drehbeschlag</li> <li>4 - für selbstschliessende Brandschutztüren ohne<br/>Drehbeschlag</li> </ul> | Besondere Anforderungen<br>an Antrieb/Funktionen und<br>Einbau | 6 |
| <ul> <li>0 - keine Sicherheitseinrichtungen</li> <li>1 - mit ausreichend bemessenen Sicherheitsabständen</li> <li>2 - mit Schutz gegen Quetschen, Scheren und<br/>Einziehen von Fingern</li> <li>3 - mit eingebauter Drehbeschlagseinheit</li> <li>4 - mit Anwesenheitssensor</li> </ul>                        | Sicherheit am<br>automatischen Türsystem                       | 7 |
| 1 – keine Vorgabe<br><b>2 – von -15°C bis +50°C</b><br>3 – von -15°C bis +75°C<br>4 – Temperaturbereich nach Angabe des Herstellers                                                                                                    | Umgebungstemperaturen                                          | 8 |

\* Selbstschliessung in Kombination mit Akku Tabelle 1: Kodierungssysteme für Automatiktüren

Die Pos. 1,2,5,6,8 beziehen sich auf die Antriebe. Die Pos. 3,4,7 beziehen sich auf die vollständigen Türsysteme

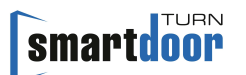

# 2.3 Bestimmungsgemässe Verwendung

Der smartdoor TURN T100 ist ein elektromechanischer Drehflügeltürantrieb und dient ausschliesslich zum Öffnen und Schliessen von Drehtüren für den üblichen Einsatz in öffentlichen und privaten trockenen Innenräumen sowie handelsüblichen Türhöhen.

Ein anderer oder darüber hinausgehender Gebrauch gilt als nicht bestimmungsgemäss. Für hieraus resultierende Schäden haftet der Hersteller nicht; das Risiko hierfür trägt allein der Betreiber.

Der smartdoor TURN T100 darf an Flucht- und Rettungswegen und an Brandschutztüren eingesetzt werden.

Zur bestimmungsgemässen Verwendung gehört auch die Einhaltung der vom Hersteller vorgeschriebenen Betriebsbedingungen sowie die regelmässige Pflege, Wartung und Instandhaltung.

# 2.4 Haftungsbeschränkung

Eingriffe oder Veränderungen der Parameter an der automatischen Tür, die nicht von autorisierten Servicetechnikern durchgeführt werden, schliessen eine Haftung des Herstellers für daraus resultierende Schäden aus.

Veränderungen der Parameter dürfen nur von qualifiziertem Personal durchgeführt werden. Die Installation erfolgt auf eigene Gefahr und ist nach Bedienungsanleitung zu installieren, bei Nichtbeachtung übernimmt der Hersteller keine Verantwortung.

Montage-, Inbetriebnahme-, Prüfungs-, Wartungs- und Reparaturarbeiten an der Anlage müssen anhand der Checklisten durchgeführt werden. Dafür kann das Kapitel Inbetriebnahme (siehe Kapitel 5.3 Funktion Auto-Learning) und die Checkliste Wartung (siehe Prüfbuch) behilflich sein.

Kinder dürfen das Produkt nicht reinigen, damit spielen oder es bedienen.

# 2.5 Nutzerkreis

Der Drehflügeltürantrieb kann von Kindern ab 8 Jahren und darüber, sowie ältere und gebrechliche Nutzer und Personen mit Behinderungen oder Mangel an Erfahrung und Wissen benutzt werden, wenn sie beaufsichtigt oder bezüglich des sicheren Gebrauchs des Geräts unterwiesen wurden und die daraus resultierenden Gefahren verstehen.

Ausserdem sollte der Drehflügeltürantrieb nur eingesetzt werden, wenn die Risikobeurteilung für diese Nutzer ein geringes Risiko ergeben hat.

# 2.6 Risiko

An automatischen Türen können an den verschiedenen Schließkanten und dem Gestänge Scher- und Quetschgefahren bestehen. Um diese Gefahren zu vermeiden, dürfen sich keine Gegenstände im Öffnungsbereich der Drehflügeltür befinden. Die Absicherung von Quetsch- und Scherstellen an Nebenschliesskanten muss durch den Türhersteller gewährleistet werden. Die an jeder (auch manuell betriebenen) Drehflügeltür bestehende Gefahrenstelle an der Nebenschliesskante ist allen Nutzern einer Tür allgemein bekannt. Sie ist durch den Hersteller nicht beeinflussbar.

# 2.7 Fehleranwendung

Als vorhersehbare Fehleranwendung gilt jede andere Verwendung als in dieser Betriebsanleitung beschrieben. Dazu zählen:

- Die mechanische oder elektrische Überbrückung
- Die Verwendung anderer Teile als der Originalteile
- Umbauten, Veränderungen und Manipulationen
- Die Nichtbeachtung der Anweisungen

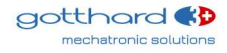

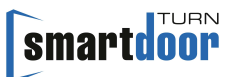

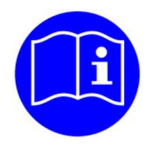

# **HINWEIS**

Der in diesem Bericht genannte Hersteller ist nicht der Hersteller der vollständigen Maschine, sondern nur der Hersteller eines Antriebes.

Für den Betrieb von automatischen Türsystemen, also auch für die regelmässige Wartung und Sicherheitsüberprüfung, ist der **Betreiber** verantwortlich. Dafür kann die Checkliste «Kontrolle durch den Betreiber» (siehe Prüfbuch) behilflich sein.

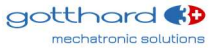

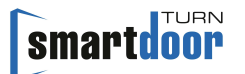

# 6 Betriebsmodus

Der smartdoor TURN kennt folgende Betriebsmodi:

- · Automatik: Alle Bedien- und Sicherheitselemente sind aktiv
- Daueroffen: Die Tür bleibt offen bis die Betriebsmodi gewechselt wird
- Initialisierung: Die Tür fährt auf Zu-Position und wird verschlossen
- Auto-Learning: Während dem Auto-Learning ist der Türantrieb in diesen Betriebszustand
- Systemfehler: Bei einem Systemfehler schaltet der Türantrieb in diesen Betriebszustand

#### Auslöser für MODE Umschaltung (Auslöse-Befehl)

- MODE-Taste am Kommunikations-Modul
- smartdoor Bluetooth-Taster
- smartdoor Bluetooth-Modul
- smartdoor APP
- Service Tool

Eine detaillierte Beschreibung der Umschaltung des Betriebsmodus ist im Kapitel 7.4.1 Umschalten des Betriebsmodus aufgeführt.

### 6.1 Betriebsmodus Automatik (LED: grün)

In dieser Betriebsmodus öffnet die Türe auf alle unten aufgelisteten Auslöse-Befehle innerhalb der eingestellten Öffnungszeit, bleibt offen gemäss der eingestellten Offenhaltezeit und schliesst anschliessend innerhalb der eingestellten Schliesszeit.

#### Auslöser für Türöffnung (Auslöse-Befehl)

- Push&Go
- smartdoor Bluetooth-Taster
- smartdoor Bluetooth-Modul
- smartdoor APP
- Eingang E1, E2, E3 oder E4: Öffnungsimpuls (Tag + Nacht)
- Eingang E1, E2, E3 oder E4: Öffnungsimpuls (Tag + Nacht) + Riegelrückmeldung
- Eingang E1, E2, E3 oder E4: Öffnungsimpuls (Tag)

#### Funktionalität

- Push&Go-Funktion, mit Windstosserkennung
- Low-Energie
- Schliessfolgeregelung für 2-flüglige Türen
- Schleusentüren: zwei oder mehrere aufeinanderfolgende, gegenseitig verriegelte Türen
- Automatische Erkennung von Sicherheitselementen
- Adaptive Öffnungsgeschwindigkeit (Vandalenschutz)
- Situative Hinderniserkennung beim Schliessen/Öffnen
- Stromlos-Schliessmoment in der geschlossenen Stellung

#### Konfiguration und Bedienung durch smartdoor APP

- Öffnen
- Wahl des Betriebsmodus
- Offenhaltezeit
- Öffnungszeit (>3 Sekunden)
- Schliesszeit (>3 Sekunden)
- Schliesskraft (<67N)
- Winkelkorrektur OFFEN-Position

#### Push&Go oder Windstoss

Die Türe unterscheidet zwischen einem Push&Go Impuls und einem Windstoss.

Die Türe hat ein sensitives Push&Go Verhalten, damit auch Kinder oder ältere Menschen die Türe auf diese Weise bedienen können. Die Sensitivität des Push&Go Impulses kann über das Service Tool eingestellt werden.

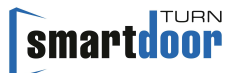

Ein statischer Winddruck oder Windstoss wird erkannt und bewirkt kein ungewolltes Öffnen der Tür. Bei der Zuhalte-Version Türdrücker mit gesperrter Falle kann der Türantrieb bei Bedarf die geschlossene Stellung durch die Softverriegelung durch Bestromung sicherstellen.

Ein statischer Winddruck oder Windstoss wird auch beim Schliessen erkannt und bewirkt ein automatisches, schrittweises Erhöhen der Schliesskraft.

#### Adaptive Öffnungsgeschwindigkeit

Während dem Öffnen reagiert die Türe auf Drücken oder Ziehen durch den Bediener, in dem der Türantrieb die Kontrolle der Tür an den Bediener abgibt. Sobald die Interaktion durch den Bediener unterbrochen wird, übernimmt die Tür wieder die Kontrolle.

#### **Hindernis-Erkennung**

Es wird unterschieden zwischen Öffnungsbehinderung und Schliessbehinderung. Im Bereich von Scher- und Quetschstellen reagiert die Hinderniserkennung sensibler als bei anderen Positionen.

#### Verhalten bei Öffnungsbehinderung

Das Verhalten bei Öffnungsbehinderung kann über das Service Tool eingestellt werden.

Einstellungen: Verhalten am Hindernis: stoppen oder reversieren Anzahl Versuche: 0-10

#### Verhalten bei Schliessbehinderung

Das Verhalten bei Schliessbehinderung kann über das Service Tool eingestellt werden.

Einstellungen: Verhalten am Hindernis: stoppen oder reversieren Verlängerung der Offenhaltezeit und maximale Offenhaltezeit Anzahl Versuche: 0-10

#### 6.2 Betriebsmodus Daueroffen (LED: grün blinkend)

Die Türe öffnet sich und bleibt so lange offen bis sich die Betriebsmodi wechselt oder die Tür mit einem Push&Go geschlossen wird.

#### Auslöser für Türöffnung (Auslöse-Befehl):

- MODE Taster
- smartdoor Bluetooth-Taster
- smartdoor Bluetooth-Modul
- smartdoor App

#### Funktionalität

Daueroffen

### 6.3 Betriebszustand Initialisierung (LED: orange blinkend)

Bei der Initialisierung ist kein Betriebsmodus aktiv. Alle Bedien- und Sicherheitselemente sind deaktiviert.

#### Auslöser

- Power-ON
- Automatische Fehlerbehebung
- MODE-Taster 5 Sekunden gedrückt halten

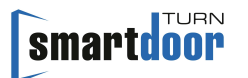

#### Funktionalität

Die Initialisierung wird durch 3 kurze Beep angezeigt.
 Danach beginnt der Antrieb seine Zu-Position anzufahren.
 Hat er diese erreicht, quittiert der Antrieb alle anstehenden Fehler und wechselt in die zuletzt gewählte Betriebsmodus.

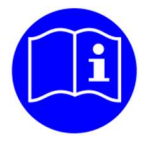

# HINWEIS

War der Türantrieb vor einem Stromausfall im MODE Daueroffen, wird bei Power-ON nach erfolgreicher Initialisierung wieder in den MODE Daueroffen gewechselt.

#### 6.4 Betriebszustand Auto-Learning (LED: rot-orange blinkend)

Bei der Ausführung der Funktion Auto-Learning ist kein Betriebsmodus aktiv. Alle Bedien- und Sicherheitselemente sind deaktiviert.

#### Auslöser

- Service Tool
- Nach Power-ON die PROG-Taste 5 Sekunden gedrückt halten

#### Funktionalität

• Die Funktion Auto-Learning ist im Kapitel 5.3 Funktion Auto-Learning beschrieben.

#### 6.5 Betriebszustand System-Fehler (LED: rot blinkend)

Bei einem System-Fehler ist kein Betriebsmodus aktiv. Alle Bedien- und Sicherheitselemente sind deaktiviert.

#### Auslöser

• Keine

#### Funktionalität

Keine

# 7 Bedienung

# 7.1 Hauptschalter

Um den Hauptschalter zu betätigen, wird das Gehäuse entfernt. Der Hauptschalter befindet sich auf der gegenüberliegenden Seite des MODE Tasters und ist leicht zugänglich auf der Oberseite angebracht (siehe Abbildung 34: Hauptschalter).

Mit dem Hauptschalter wird die Eingangsspannung und damit auch alle weiteren Hilfsspannungen innerhalb des Türantriebes ausgeschaltet.

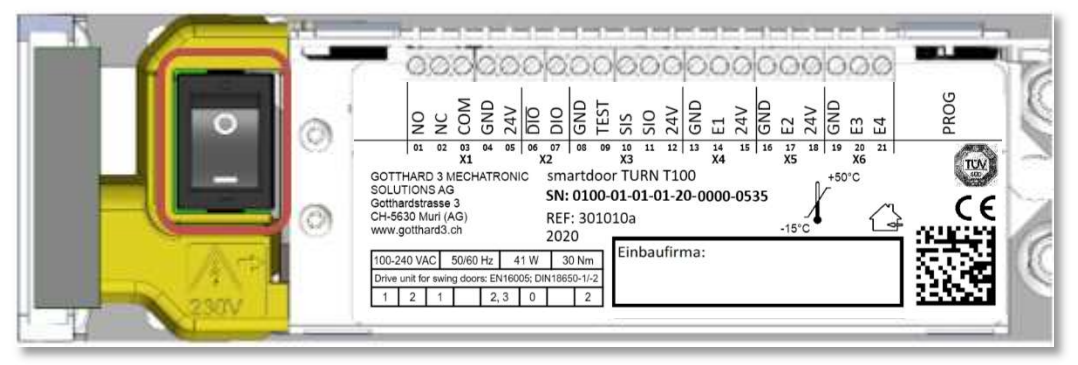

Abbildung 34: Hauptschalter

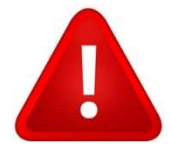

# WARNUNG

Erst nach Ausschalten des Hauptschalters darf ein Fachmann mit offenem Türantrieb arbeiten.

# 7.2 Einstellen der Offenhaltezeit

Die Offenhaltezeit kann über die MODE-Taste des Kommunikations-Modul oder die smartdoor APP (siehe Kapitel 7.5.5 Türsteuerung) eingestellt werden.

Die Offenhaltezeit muss in dem Bereich von min. 5 bis 10 Sekunden eingestellt werden.

#### 7.2.1 Vorgehen

- 1 Mit MODE Taster in die Betriebsmodi Daueroffen wechseln (siehe 7.4.1 Umschalten des Betriebsmodus)
- 2 Tür öffnet sich und bleibt in Offenstellung stehen
- 3 MODE-Taster für 5 Sekunden drücken, bis ein langer Beep ertönt
- 4 Zeit der gewünschten Offenhaltezeit abwarten. Als Hilfe ertönt im Sekundentakt ein Beep
- 5 MODE-Taster nach gewünschter Offenhaltezeit kurz drücken
- 6 Tür schliesst sich und die Programmierung ist abgeschlossen

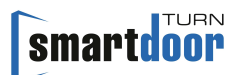

# 7.3 Manuelles RESET eines Fehlers

Bei einem Fehler bleibt die Tür im aktuellen Zustand stehen, wechselt in die Betriebsmodi Systemfehler und macht das mit einem 10-maligen Beep und einer rot blinkenden LED erkenntlich. In diesem Zustand sind alle Bedien- und Sicherheitselemente deaktiviert.

Kann ein Fehler nicht automatisch vom Türantrieb behoben werden (siehe Kapitel 5.2 Funktion automatische Fehlerbehebung), kann durch langes Drücken der MODE Taste (5 Sekunden) ein RESET durchgeführt werden.

Dabei wechselt der Antrieb in den MODE Initialisierung und beginnt seine Zu-Position anzufahren. Hat er diese erreicht, quittiert der Antrieb den Fehler, wechselt in die zuletzt gewählte Betriebsmodus und ist wieder einsatzbereit.

Bleibt der Fehler bestehen, muss ein Fachmann beigezogen werden.

#### 7.3.1 Vorgehen

MODE-Taster für 5 Sekunden drücken, bis 1 langer Beep ertönen, dann MODE-Taster loslassen. Damit wird ein RESET durchgeführt.

### 7.4 Umschalten des Betriebsmodus

Der smartdoor TURN kennt folgende Betriebsmodi:

- Automatik: Alle Bedien- und Sicherheitselemente sind aktiv
- Daueroffen: Die Tür bleibt offen bis die Betriebsmodi gewechselt wird
- Initialisierung: Betriebszustand während der Ausführung der Initialisierung
- Auto-Learning: Betriebszustand während der Ausführung der Auto-Learning Funktion
- Systemfehler: Betriebszustand während dem ein Systemfehler ansteht

#### 7.4.1 Umschalten des Betriebsmodus

Die Betriebsmodi des smartdoor TURN kann über den MODE-Taster des Kommunikations-Moduls, den smartdoor Bluetooth-Taster, das smartdoor Bluetooth-Modul oder die smartdoor APP umgeschaltet werden. Damit kann schnell vom Automatikbetrieb in die Daueroffenstellung und zurück gewechselt werden.

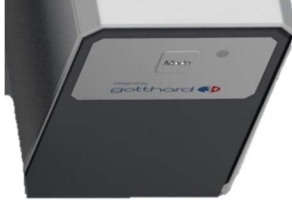

#### Abbildung 35: Umschaltung Betriebsmodus

Weitere Betriebsmodi können bei Bedarf mit der smartdoor APP dazugeschaltet werden. Ein Umschalten des Betriebsmodus bewirkt, dass die freigegebenen Betriebsmodi der Reihe nach umgeschaltet werden. Dabei leuchtet die LED mit der jeweils angewählten Betriebsmodus auf.

Die aktuelle Betriebsmodus wird immer angezeigt. Dabei leuchtet die LED in der entsprechenden Farbe des Betriebsmodus:

- Automatik:
- Daueroffen: grün blinkend
- Initialisierung: orange blinkend (nicht anwählbar)

grün

- Auto-Learning: rot-orange blinkend (nicht anwählbar)
- Systemfehler: rot blinkend (nicht anwählbar)

Wird der MODE Taster ein weiteres Mal betätigt, wechselt die Betriebsmodi in den nächsten Zustand. Die LED leuchtet dabei in der entsprechenden Farbe. Der MODE Taster wird so manchmal betätigt, bis die gewünschte Betriebsmodus eingestellt ist.

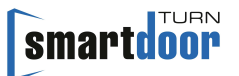

# 7.5 smartdoor APP

Mit der smartdoor APP kann der Besitzer von smartdoor Türantrieben die wichtigsten Parameter seinen Bedürfnissen entsprechend selbst anpassen.

Dabei werden die Grenzwerte automatisch der Türkonfiguration angepasst. Es ist daher zum Beispiel nicht möglich, die Öffnungs- oder Schliessgeschwindigkeit schneller als die im LOW ENERGY vorgeschriebenen Wert einzustellen.

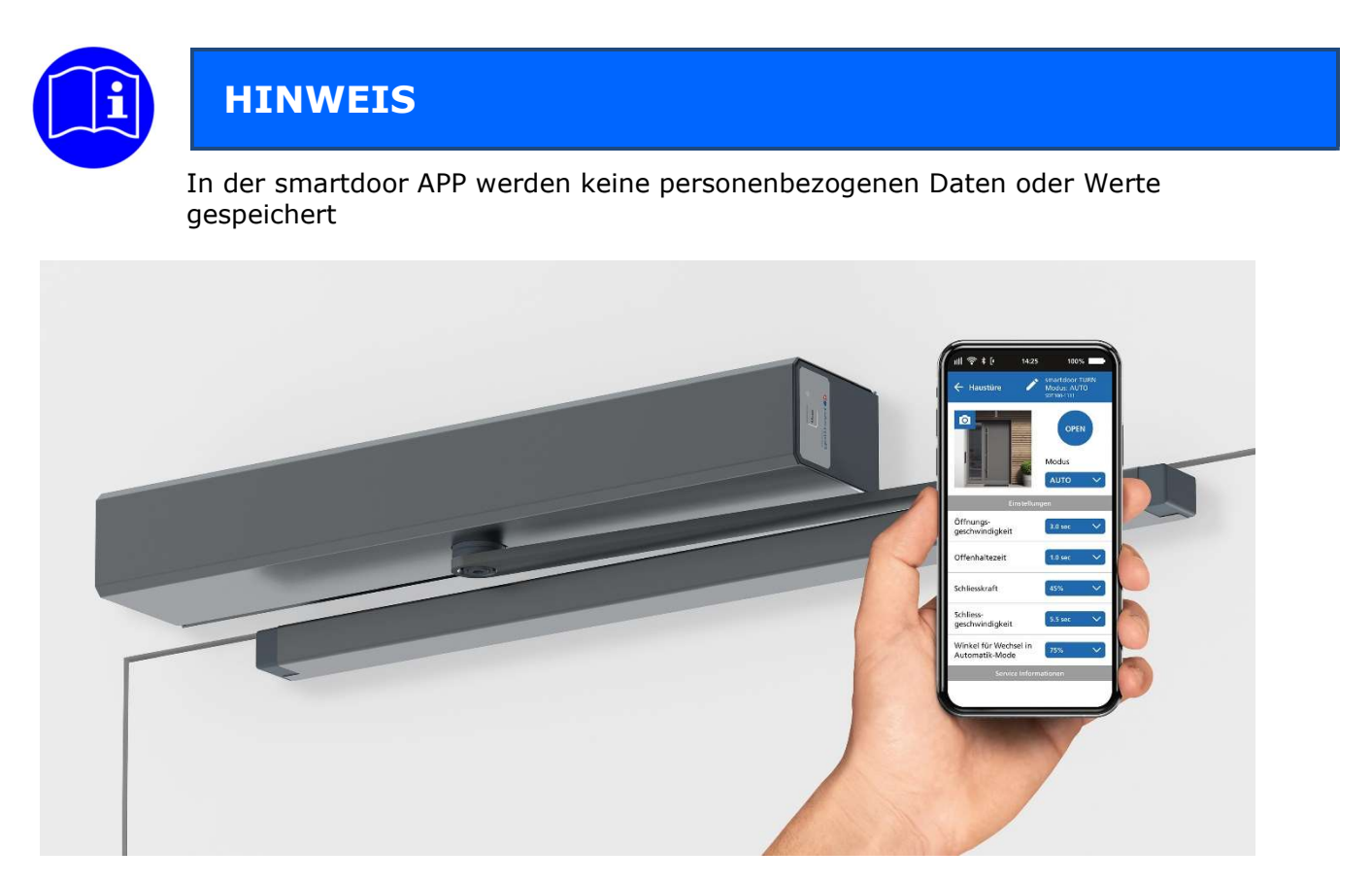

### 7.5.1 Symbole

In der smartdoor APP werden folgende Symbole verwendet:

| Taste:                   |           | aktiv       |     | inaktiv     |
|--------------------------|-----------|-------------|-----|-------------|
| Befehl:                  |           | Ein         |     | Aus         |
| Menü:                    | _         |             |     |             |
| Bluetooth<br>Verbindung: | *         | aktiv       | *   | inaktiv     |
| Editieren:               |           | aktiviert   |     | inaktiv     |
| Wertanzeige:             | 6.0       | verstellbar | 6.0 | Nur Anzeige |
| Auswahl:                 | Auswahl 🔪 | /           |     |             |
| Löschen:                 | Ŵ         |             |     |             |
| Gesperrt:                | Ĥ         |             |     |             |

Tabelle 11: Symbole smartdoor APP

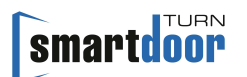

#### 7.5.2 Hauptmenü - Meine Türen

Diese Bildschrimmaske wir nach dem Aufstarten der APP angezeigt. Darin werden alle bereits verbundenen Türantriebe in einer Liste aufgeführt.

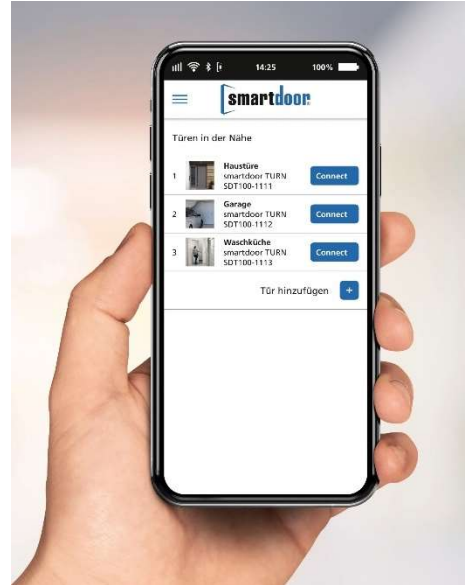

Abbildung 36: Bildschirmmaske Hauptmenü – Meine Türen

#### 7.5.3 Neuer Türantrieb in APP einbinden

In der Bildschirmmaske «Meine Türen» wird mit dem Befehl «Tür hinzufügen» automatisch in das Bluetooth Menü des Smartphones gewechselt, um von da aus die Bluetooth-Verbindung zwischen den beiden Geräten herzustellen.

- 1 In der Bildschirmmaske «Meine Türen» den Befehl «Tür hinzufügen» anwählen
- 2 Es wird automatisch ins Bluetooth Menu vom Smartphone gewechselt und nach neuen Bluetooth Geräten gesucht. Diese werden typischerweise in Listenform angezeigt.
- 3 Durch Drücken des BLUETOOTH-Taster am Türantrieb (siehe Kapitel 4.5.1.1 Hinzufügen von Bluetooth Bedienelementen) wird der smartdoor Türantrieb für 15 Sekunden für andere Bluetooth-Gerät sichtbar.
- 4 Der smartdoor Türantrieb erscheint in der Scanliste mit seiner eindeutigen Seriennummer, welche auf dem Typenschild aufgedruckt ist. Sollte das innert 15 Sekunden nicht der Fall sein, muss der Schritt 3 erneut ausgeführt werden oder gegebenenfalls am Smartphone der Bluetooth Dienst aus- und wieder eingeschaltet werden.
- 5 Durch Anwählen vom smartdoor Türantrieb in der Bluetooth Scanliste wird er mit dem Smartphone gepairt.
- 6 Im Smartphone zurück in die smartdoor APP wechseln. In der Bildschirmmaske «Meine Türen» ist der Türantrieb nun in der Liste aufgeführt.

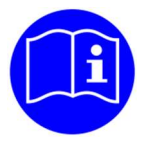

# HINWEIS

Wird dieser Türantrieb zum ersten Mal in der APP eingebunden, ist die Bedienung mit dem Smartphone NICHT freigegeben. Dafür muss zuerst ein Passwort eingegeben werden.

#### 7.5.4 Passwort zur Freigabe eines Smartphones

Das Passwort wird bei der erstmaligen Verbindung mit dem smartdoor Türantrieb abgefragt.

1 In der Bildschirmmaske «Meine Türen» bei der entsprechenden Tür den Befehl «CONNECT» anwählen

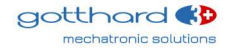

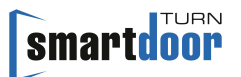

- 2 Es erscheint ein Pop-up Bildschirm, in dem das Passwort eingegeben werden muss. Mit dem Befehl «Bestätigen» wird das Passwort kontrolliert.
- 3 Bei korrekter Passworteingabe erscheint der Bildschirmdialog «Türsteuerung», ansonsten gelangt man zurück in das Hauptmenü mit «Meine Türen».

#### 7.5.5 Türsteuerung

In der Bildschirmmaske «Türsteuerung» ist in drei Abschnitte aufgeteilt. Es kann der Türantrieb bedient, die wichtigsten Einstellungen seinen Bedürfnissen angepasst und Informationen abgerufen werden.

Erster Abschnitt:

Es kann die Tür mit der Taste «OPEN» geöffnet werden. Es kann eine MODE-Umschaltung ausgelöst werden. Zur besseren Erkennung kann der Türe in Foto hinzugefügt werden.

Zweiter Abschnitt «Einstellungen»:

Hier können die wichtigsten Einstellungen dem Kundenbedürfnis angepasst werden. Dabei werden die Grenzwerte automatisch der Türkonfiguration angepasst. Es ist daher zum Beispiel nicht möglich, die Öffnungs- oder Schliessgeschwindigkeit schneller als die im LOW ENERGY vorgeschriebenen Wert einzustellen.

Dritter Abschnitt «Service Informationen»: Hier werden die wichtigsten Informationen angezeigt.

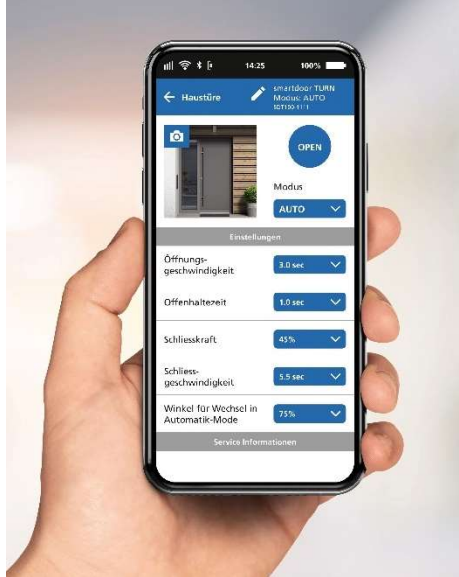

Abbildung 37: Bildschirmmaske Türsteuerung

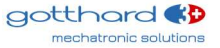

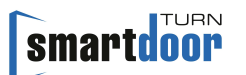

### 7.5.6 Benutzerhandbuch / FAQ

In dieser Bildschirmmaske wird das Benutzerhandbuch und weitere hilfreiche Dokumente angezeigt.

Dafür muss auf dem Smartphone bereits eine APP installiert sein, welche PDF Dokumente anzeigen kann.

Es werden immer die aktuellsten Dokumente angezeigt. Voraussetzung dafür ist eine aktive Internetverbindung.

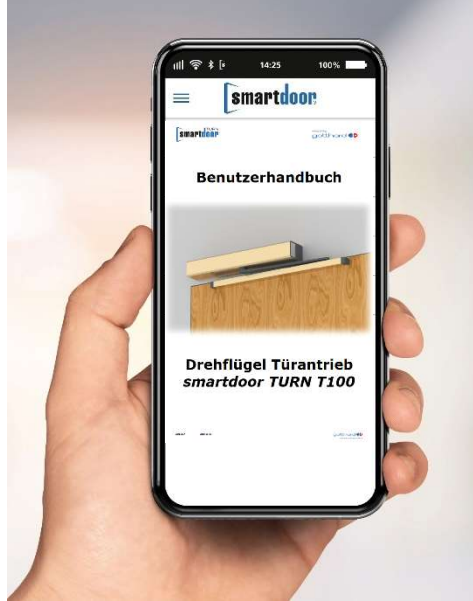

Abbildung 38: Bildschirmmaske Benutzerhandbuch / FAQ

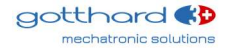

# 8 Service

# 8.1 Pflege / Kontrolle durch den Betreiber

#### 8.1.1 Ausschalten

Das Ausschalten wird im Kapitel «7.1 Hauptschalter» erläutert.

#### 8.1.2 Kontrollen

Der Betreiber muss 1x monatlich oder beim Auftreten eines Fehlers oder bei abnormalen Geräuschen eine Kontrolle durchführen.

Dabei müssen folgende Funktionen auf einwandfreie Funktion geprüft werden:

- Sicherstellen, dass die Betriebsmodi Automatik eingeschaltet ist.
  - Öffnen mit allen angeschlossenen Bedienelementen
  - Wenn Sicherheitselemente angeschlossen sind, diese während dem Öffnen (SIO) respektive Schliessen (SIS) auslösen, so dass die Tür stoppt.

#### 8.1.3 Pflege

Die Reinigung des Produkts ist nur bei ausgeschalteter Netzspannung und mit einem feuchten Tuch und handelsüblichen Reinigungsmitteln durchzuführen.

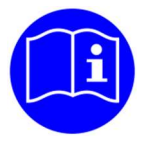

# HINWEIS

Der Betreiber kann für die Kontrolle die entsprechende Checkliste «Kontrolle durch den Betreiber» (siehe Prüfbuch) benützen.

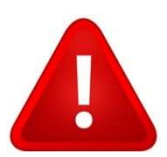

# WARNUNG

Sofern ein Fehler auftritt, muss der Türantrieb ausgeschaltet und der Kundendienst umgehend informiert werden.

# 8.2 Wartung / Prüfung durch ausgebildetes Fachpersonal

Wenn Sicherheitselemente angeschlossen sind muss jährlich eine Wartung durch dafür ausgebildetes Fachpersonal ausgeführt werden.

Nur so kann sichergestellt werden, dass mögliche Fehler oder Gefahrstellen rechtzeitig erkannt werden und der Betreiber hierüber informiert wird.

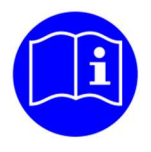

# HINWEIS

Das Fachpersonal führt die Wartung entsprechend der Checkliste «Wartung» (siehe Prüfbuch) aus.

# 9 Störungsbehebung

### 9.1 Reset durchführen

Bei einem Fehler bleibt die Tür im aktuellen Zustand stehen und macht das mit einem kontinuierlichen Beep erkenntlich.

Kann ein Fehler nicht automatisch vom Türantrieb behoben werden (siehe Kapitel 5.2 Funktion automatische Fehlerbehebung), kann durch langes Drücken der MODE Taste (ca. 10 Sekunden) ein RESET durchgeführt erfolgen.

Bleibt der Fehler bestehen, muss ein Fachmann beigezogen werden.

#### 9.1.1 Vorgehen

MODE-Taster für 10 Sekunden drücken, bis 1 langer Beep ertönen, dann MODE-Taster loslassen. Damit wird ein RESET durchgeführt.

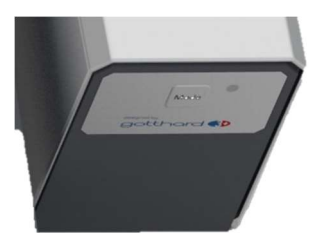

Abbildung 39: MODE Taster 10 Sekunden drücken, um ein RESET auszuführen

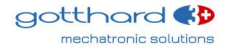

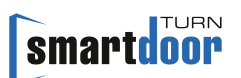

# 10 Technische Daten

#### Lebensdauer

| •                | Lebensdauer                                                                                                    | min. 500`000 Zyklen, 2400 Zyklen/Tag                                                                       |
|------------------|----------------------------------------------------------------------------------------------------|----------------------------------------------------------------------------------------------------|
| Me               | chanische Daten                                                                                                    |                                                                                                    |
| •                | Antriebs-Dimensionen 1-flügelig<br>Zuhalteschliesskraft nach EN 1154                                                                                                    | 400 x 52 x 72 mm (B x H x T)<br>EN3 (Gleitgestänge)<br>EN4 (Scherengestänge)                               |
| •<br>•<br>•<br>• | Max. Drehmoment<br>Gewicht ohne Gestänge<br>Geräusch<br>Öffnungswinkel<br>Max. Antriebsgeschwindigkeit<br>Bereich Zuschlagfunktion (stromlos)<br>Motordämpfung vor Endanschlag<br>Offenhaltezeit | 30 Nm<br>2.4 kg<br>< 30 dB<br>einstellbar, max. 115°<br>40° pro Sekunde<br>5-15°<br>5-15°<br>5-10 Sekunden |
| Ele              | ktrische Daten                                                                                                    |                                                                                                    |
| •                | LOW-ENERGY Antrieb<br>Geeignet im Brand für Türen<br>Klassifizierung Selbstschliessung im Brand                                                                                                  | gemäss EN 16005<br>gemäss EN 16034<br>C5*<br>* in Kombination mit Akku, getestet mit<br>500'000 Prüfzyklen |
| •                | Anschlussspannung                                                                                                    | AC-Version: 100-240 VAC, 50/60 Hz<br>DC-Version: 22-28 VDC, 6 A                                            |
| • • •            | Energieversorgung für externe Sensoren/Geräte<br>Leistungsaufnahme Nennleistung<br>Leistungsaufnahme Standby<br>Schutzart                                                                        | 24 VDC, 0.8 A<br>41 W<br><1 W<br>IP20                                                                      |
| Un               | nweltbedingungen                                                                                                    |                                                                                                    |
| •                | Temperaturbereich<br>Relative Luftfeuchtigkeit                                                                                                    | -15°C bis +50°C<br>< 85%, nicht kondensierend                                                              |
| Мо               | ntage Daten                                                                                                    |                                                                                                    |
| •                | Türflügelbreite                                                                                                    | 600 - 1200 mm (Gleitgestänge)<br>600 - 1200 mm (Scherengestänge)                                           |
| •                | Türgewicht                                                                                                    | max. 100 kg (Gleitgestänge)<br>max. 120 kg (Scherengestänge)                                               |

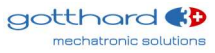

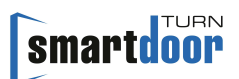

# 10.1 Einsatzbereich und Öffnungszeiten im LOW-ENERGY Betrieb

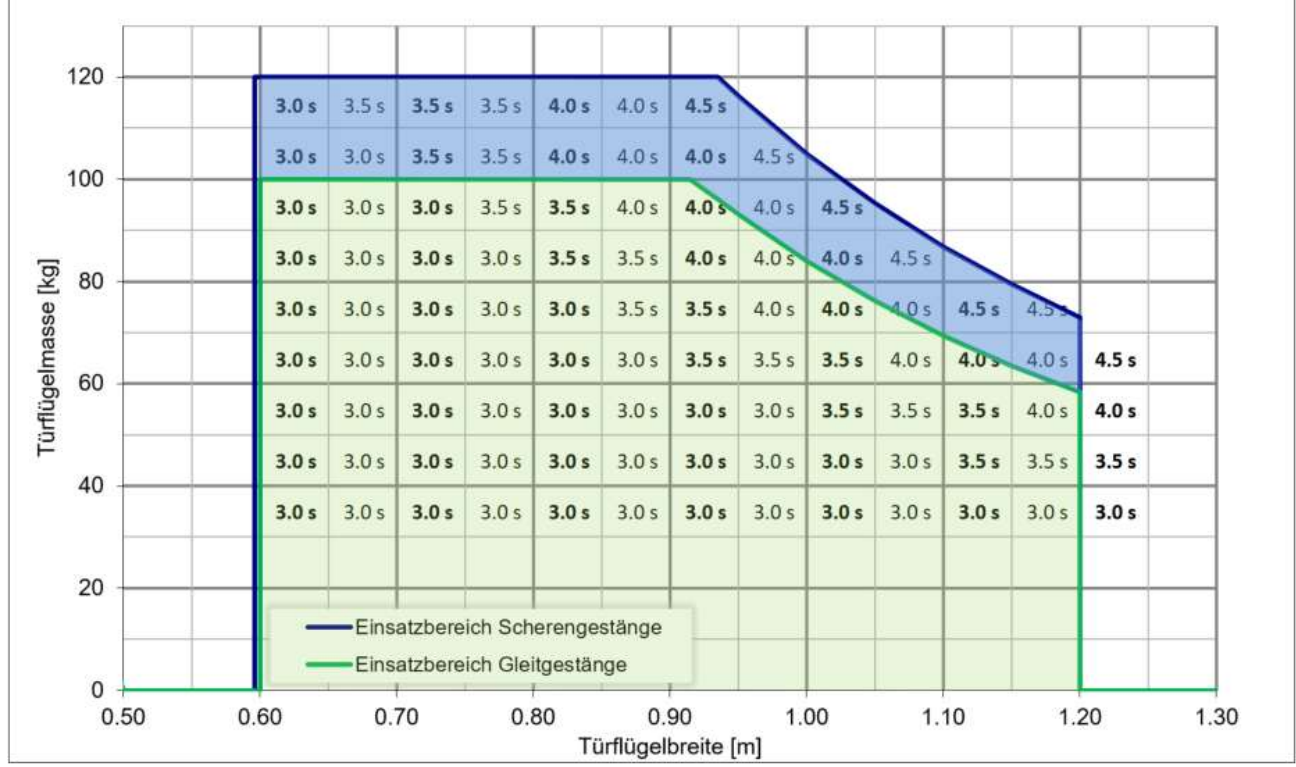

Tabelle 12: Einsatzbereich und Öffnungszeiten im LOW-ENERGY Betrieb

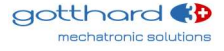

# 11 Anhang

# 11.1 Anschlussklemmen

| X1.01 | NO   |                                                                                   | Ausgang: NO                        |  |
|-------|------|-----------------------------------------------------------------------------------|------------------------------------|--|
| X1.02 | NC   |                                                                                   | Ausgang: NC                        |  |
| X1.03 | СОМ  | Programmierbares Relais                                                           | Eingang: COM mit 0-125VAC/DC, 1A   |  |
| X1.04 | GND  |                                                                                   | GND <sup>1)</sup>                  |  |
| X1.05 | 24V  |                                                                                   | Vcc 1: Kurzschlussfest             |  |
| X2.06 | DIO  |                                                                                   | Invertiertes Signal vom DIO        |  |
| X2.07 | DIO  | Frei programmierbarer Ein- / Ausgang                                              | Digitaler Ein- und Ausgang         |  |
| X3.08 | GND  |                                                                                   | GND <sup>1)</sup>                  |  |
| X3.09 | TEST |                                                                                   | Ausgang: Testsignal +24VDC         |  |
| X3.10 | SIS  | Sicherheitselemente                                                               | Eingang: Schutz beim Schliessen    |  |
| X3.11 | SIO  |                                                                                   | Eingang: Schutz beim Öffnen        |  |
| X3.12 | 24V  |                                                                                   | Vcc 2: Nicht Kurzschlussfest       |  |
| X4.13 | GND  | Funktion wird über Service Tool                                                   | GND <sup>1)</sup>                  |  |
| X4.14 | E1   | eingestellt.                                                                      | Eingang 1: potentialfreier Kontakt |  |
| X4.15 | 24V  | Default: Offnungsimpuls (Tag+Nacht)                                               | Vcc 3: Kurzschlussfest             |  |
| X5.16 | GND  | Funktion wird über Service Tool                                                   | GND <sup>1)</sup>                  |  |
| X5.17 | E2   | eingestellt.                                                                      | Eingang 2: potentialfreier Kontakt |  |
| X5.18 | 24V  | Default: Offnungsimpuls (Tag+Nacht)                                               | Vcc 4: Kurzschlussfest             |  |
| X6.19 | GND  |                                                                                   | GND <sup>1)</sup>                  |  |
| X6.20 | E3   | Funktion wird über Service Tool<br>eingestellt.<br>Default: Umschaltung Tag/Nacht | Eingang 3: potentialfreier Kontakt |  |
| X6.21 | E4   | Funktion wird über Service Tool<br>eingestellt.<br>Default: Öffnungsimpuls (Tag)  | Eingang 4: potentialfreier Kontakt |  |

<sup>1)</sup> Alle GND haben gleiches Potential

Tabelle 13: Anschlussklemmen

# **11.3 Anzeige LED und Systemfehler**

### 11.3.1 Kommunikations-Modul

| MODE-LED                 | Beep-<br>Signal | Beschreibung                         |
|--------------------------|-----------------|--------------------------------------|
| orange blinkend          | 1x kurz,        | Initialisierung nach Power-ON        |
|                          | 3x lang         | oder nach einem RESET                |
| grün                     | -               | MODE: Automatik                      |
| grün blinkend            | -               | MODE: Daueroffen                     |
| grün-blau blinkend       | -               | Offenhaltezeit wird eingestellt      |
| rot blinkend             | 10x kurz        | Systemfehler                         |
| rot-orange blinkend      | -               | Auto-Learning                        |
| rot-grün-blau Lauflicht  | -               | Firmware Update Kommunikations-Modul |
| Tabelle 15: Anzeige MODE | -LED            |                                      |

Tabelle 15: Anzeige MODE-LED

| System-LED    | Beep-<br>Signal | Beschreibung                                                                                              |
|---------------|-----------------|----------------------------------------------------------------------------------------------------|
| aus           | -               | Kommunikations-Modul ist inaktiv                                                                          |
| grün          | -               | Kommunikations-Modul ist aktiv                                                                            |
| grün blinkend | -               | Initialisierung nach Power-ON<br>oder nach einem RESET<br>oder Firmware Update Kommunikations-Modul aktiv |

#### Tabelle 16: Anzeige System-LED

| Bluetooth-LED           | Beep-<br>Signal | Beschreibung                                    |  |
|-------------------------|-----------------|-------------------------------------------------|--|
| aus                     | -               | Bluetooth ist inaktiv                           |  |
| blau                    | -               | Bluetooth ist aktiv                             |  |
| blau blinkend           | -               | Bluetooth classic Scan-Mode aktiv               |  |
| blau blinkend (schnell) | -               | Bluetooth classic und BLE Scan-Mode aktiv       |  |
|                         |                 | oder Firmware Update Kommunikations-Modul aktiv |  |

Tabelle 17: Anzeige Bluetooth-LED

# 11.3.2 Steuerungs-Modul

| Tür-LED                     | Beep-<br>Signal | Beschreibung                         |  |
|-----------------------------|-----------------|--------------------------------------|--|
| aus                         | -               | Tür ist geschlossen                  |  |
| gelb                        | -               | Tür ist offen (ab Öffnungswinkel 5%) |  |
| Taballa 19. Antaiga Tür LED |                 |                                      |  |

Tabelle 18: Anzeige Tür-LED

| Firmware-LED            | Beep-<br>Signal | Beschreibung                                                                                                    |
|-------------------------|-----------------|----------------------------------------------------------------------------------------------------|
| aus                     | -               | normal                                                                                                    |
| blau blinkend (schnell) | -               | Fehler beim Firmware-Update Steuerungs-Modul<br>Zur Fehlerbehebung muss der Antrieb mit Power OFF /<br>Power ON neu gestartet werden. Danach startet die<br>Steuerung im Bootloader und wartet auf das Firmware-<br>Update. |

#### Tabelle 19: Anzeige Firmware-LED

| System-LED   | Beep-<br>Signal | Beschreibung                                           |
|--------------|-----------------|--------------------------------------------------------|
| aus          | -               | normal                                                 |
| rot blinkend | -               | Initialisierung nach Power-ON<br>oder nach einem RESET |

# smartdoor

| rot blinkend (schnell) | -        | Firmware Update Steuerungs-Modul aktiv |  |
|------------------------|----------|----------------------------------------|--|
| rot blinkend           | 10x kurz | Systemfehler                           |  |
|                        |          | siehe Tabelle 21: System-Fehler        |  |

Tabelle 20: Anzeige System-LED

| System<br>Fehler                              | Beschreibung                                                           | Abhilfe                                                                |  |  |  |
|-----------------------------------------------|------------------------------------------------------------------------|------------------------------------------------------------------------|--|--|--|
| Anzeige in Smartdoor APP oder im Service Tool |                                                                        |                                                                        |  |  |  |
| 001                                           | Kurzschlussdetektion bei der 5V-<br>Speisung des Kommunikations-Moduls | Kabel, Board oder Anschluss vom<br>Kommunikations-Modul ist defekt     |  |  |  |
| 002                                           | Fehlerdetektion beim Lesen/Schreiben<br>EEPROM                         | Steuerungs-Hardware ist defekt<br>(I2C, I/O-Expander, EEPROM)          |  |  |  |
| 003                                           | Fehlerdetektion bei I2C Bus                                            | Steuerungs-Hardware ist defekt<br>(I2C, I/O-Expander, EEPROM)          |  |  |  |
| 004                                           | Encoder Signal ausserhalb der Toleranzen, stimmt nicht                 | Encoder-Kabel, -Board oder -Anschluss ist defekt                       |  |  |  |
| 005                                           | Offset Strommessung ist zu gross                                       | Steuerungs-Hardware ist defekt                                         |  |  |  |
| 006                                           | Erwarteter Strom wird nicht gemessen                                   | Motor-Kabel oder -Anschluss ist defekt                                 |  |  |  |
| 007                                           | 12V-Speisung für Spannungs-Modulation vom Antrieb ist nicht steuerbar  | Steuerungs-Hardware ist defekt                                         |  |  |  |
| 008                                           | Vergleich-Check Safety-Parameter stimmt<br>nicht                       | Fehler RAM Zugriff in Safety-Parameter<br>Antrieb Power-OFF / Power-ON |  |  |  |
| 009                                           | Vergleich-Check Safety-Variable stimmt<br>nicht                        | Fehler RAM Zugriff in Safety-Variablen                                 |  |  |  |
| 010                                           | Fehlerdetektion bei<br>Geschwindigkeitsüberwachung                     | FW Fehler, es sollte nie vorkommen                                     |  |  |  |
| 011                                           |                                                                        |                                                                        |  |  |  |
| 012                                           | Auto-Learning:                                                         | Tür wurde behindert während Auto-Learning                              |  |  |  |
|                                               | Fehlerdetektion bei Tür-Massendetektion                                | Auto-Learning nochmals ausführen.                                      |  |  |  |
| 013                                           | Auto-Learning:                                                         | Tür wurde behindert während Auto-Learning                              |  |  |  |
|                                               | LOW ENERGY Geschwindigkeit stimmt<br>nicht                             | Auto-Learning nochmals ausführen.                                      |  |  |  |
| 014                                           | Auto-Learning:                                                         | Tür wurde nicht richtig fixiert im Auto-Learning                       |  |  |  |
|                                               | Fehlerdetektion bei Tür-Gestänge fixieren                              | Schritt 7.                                                             |  |  |  |
|                                               |                                                                        | Auto-Learning nochmals ausführen.                                      |  |  |  |
| 015                                           | Reserve                                                                |                                                                        |  |  |  |
|                                               |                                                                        |                                                                        |  |  |  |
| 201                                           | IEC60730 safety library:                                               | Antrieb Power-OFF / Power-ON                                           |  |  |  |
|                                               | Tests Program Counter register for stuck at                            |                                                                        |  |  |  |
| 202                                           | bits                                                                   |                                                                        |  |  |  |
| 202                                           | IEC60730 safety library:                                               | Antried Power-OFF / Power-ON                                           |  |  |  |
| 202                                           | CPU core register tests                                                |                                                                        |  |  |  |
| 203                                           | IEC60/30 safety library:                                               | Antried Power-UFF / Power-UN                                           |  |  |  |
| 204                                           | Stack pointer corruption Detection                                     |                                                                        |  |  |  |
| 204                                           | IEC60730 safety library:                                               | Antried Power-UFF / Power-UN                                           |  |  |  |
| 205                                           | Stack pointer corruption detected                                      |                                                                        |  |  |  |
| 205                                           | IEC60730 safety library:                                               | Antried Power-UFF / Power-UN                                           |  |  |  |
|                                               | Illegal or invalid Instruction Detection                               |                                                                        |  |  |  |

Tabelle 21: System-Fehler

IEC60730:

Vergleich Safety-Code stimmt nicht

206

Fehler RAM Zugriff in Safety-CODE / FLASH defekt

Antrieb Power-OFF / Power-ON

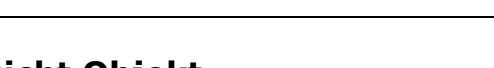

smartdoor

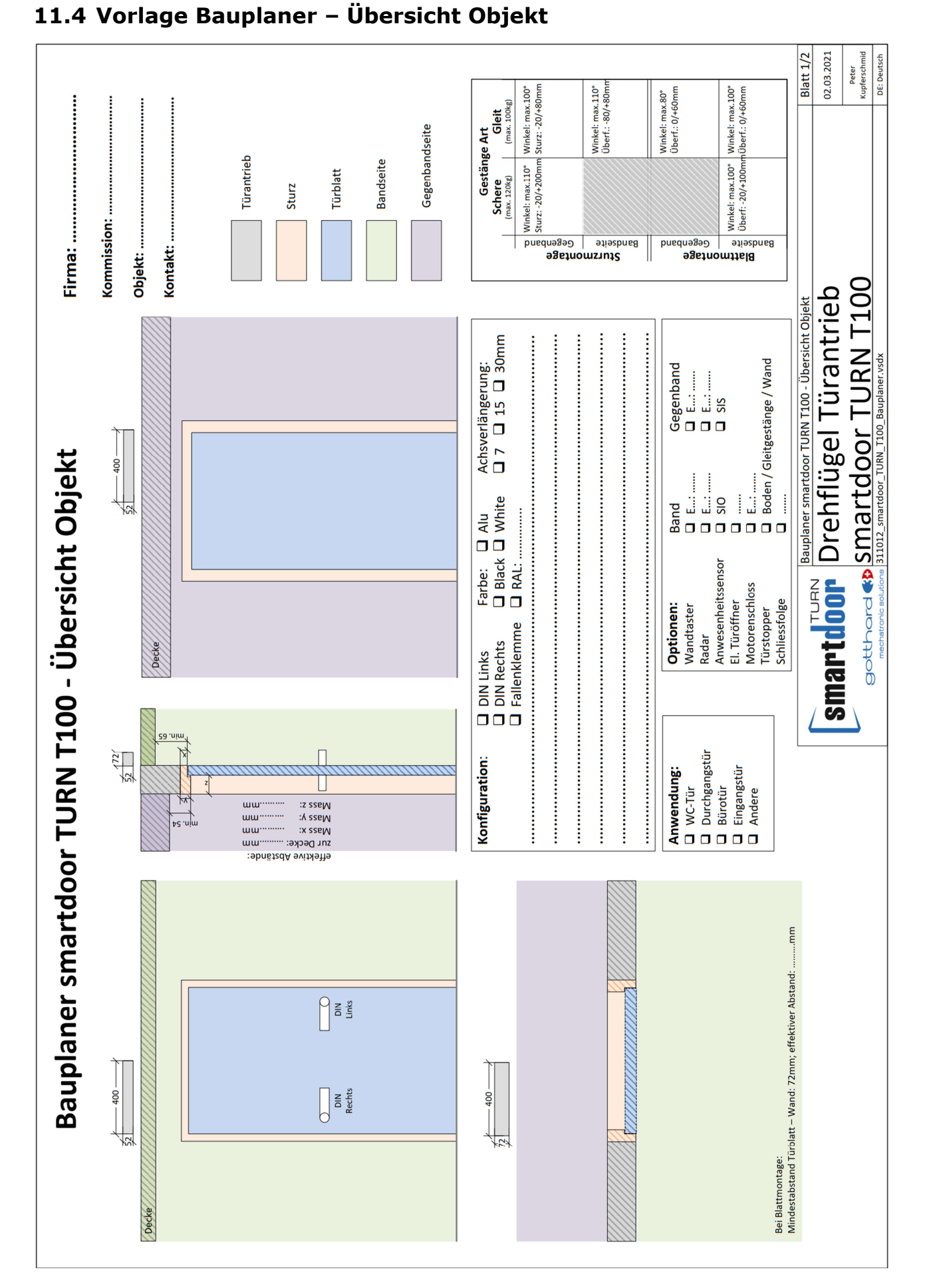

mechatronic solutions

# **11.8 Auto-Learning Funktion**

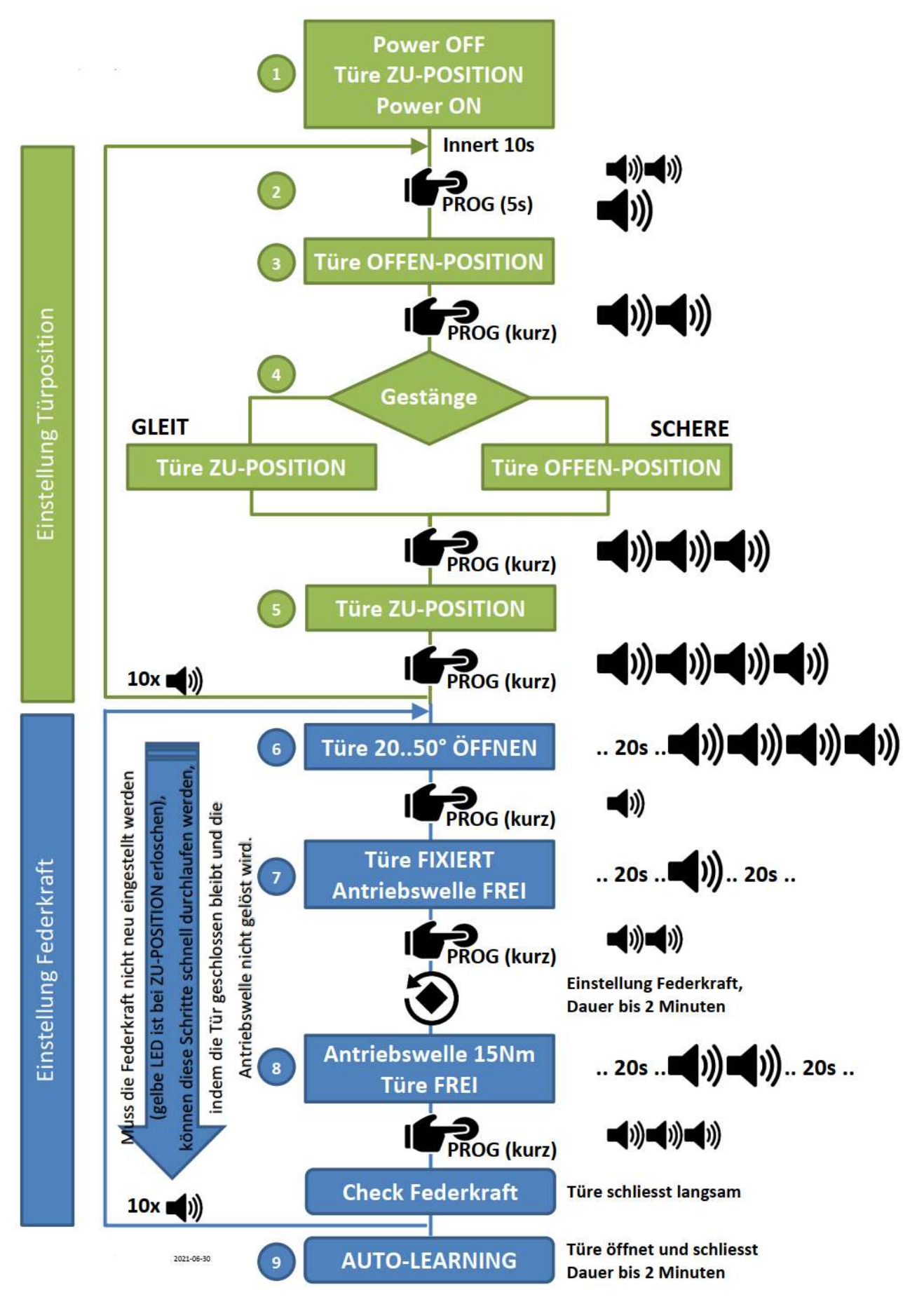